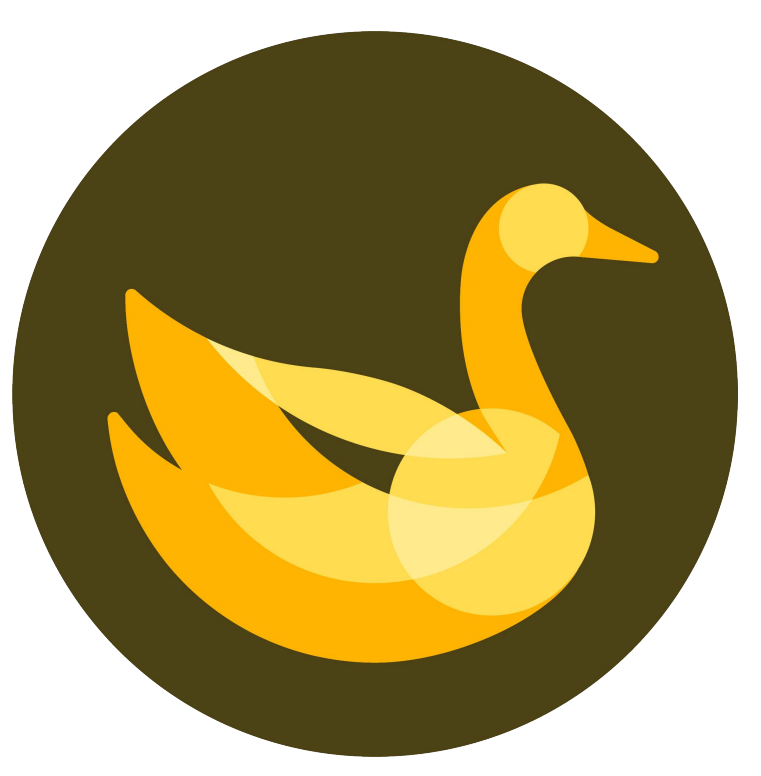

# AppGoose作成マニュアル

# AppGooseの申請ステップ

AppGooseの申請は以下の3ステップから構成されています

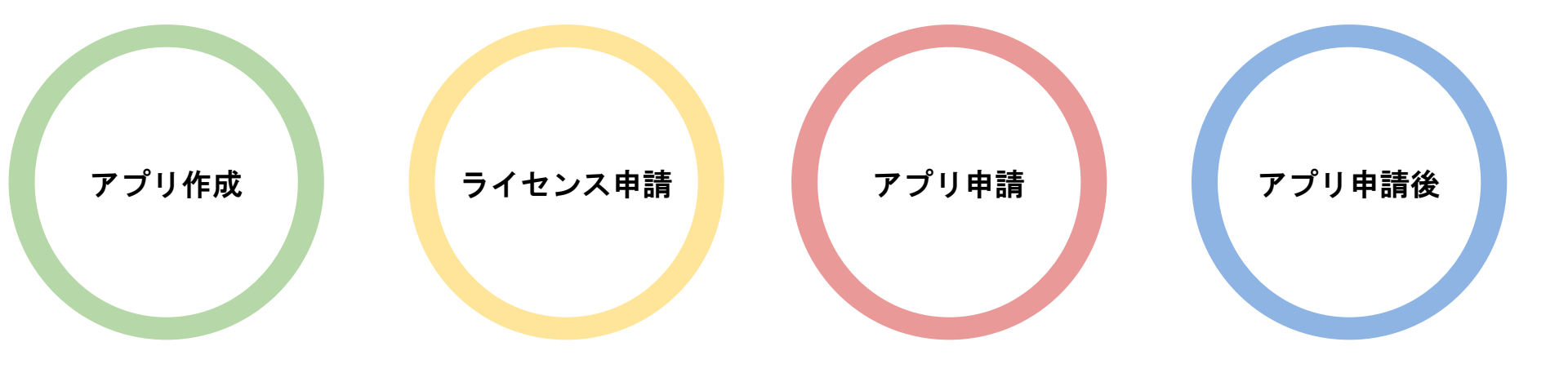

# アプリ作成

# について

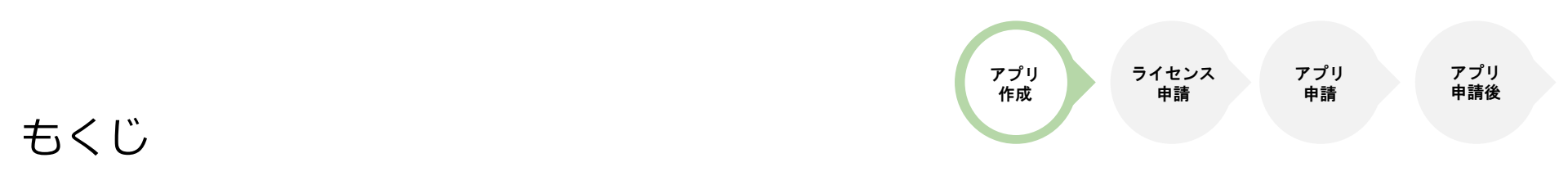

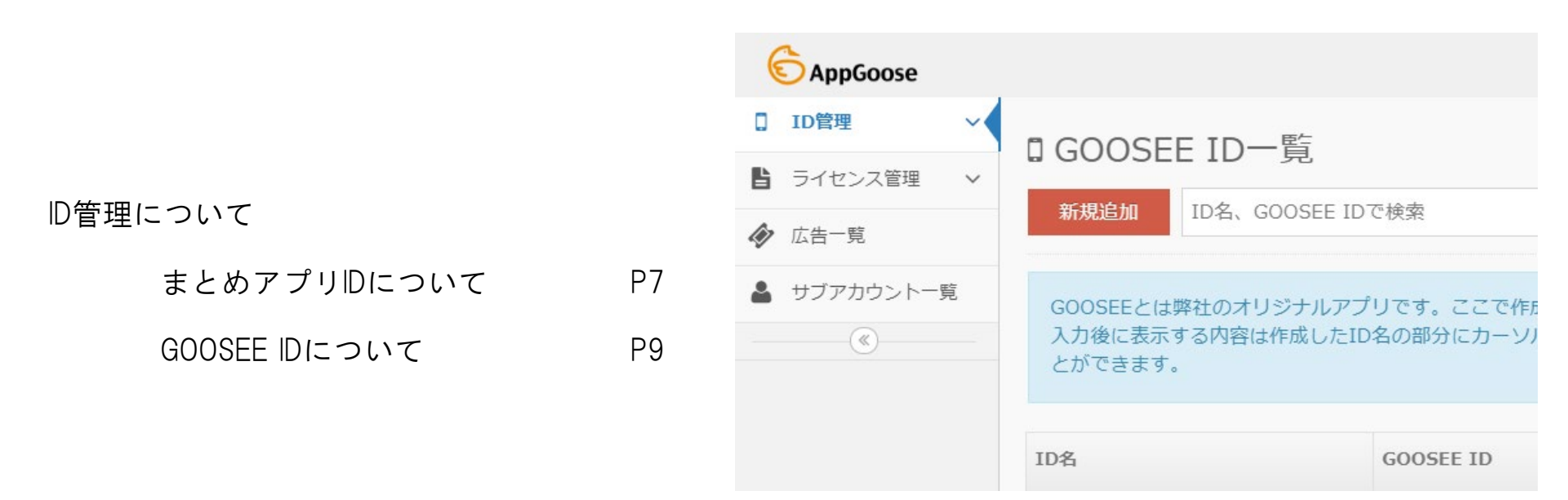

本資料にて記載されている設定は全て本番アプリへ即時反映される内容となりますのでご注意ください。

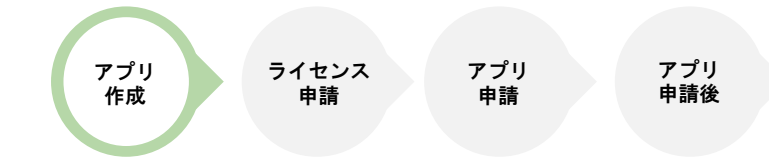

# もくじ

### アプリ内基本設定について

| TOPレイアウト   | P11 |
|------------|-----|
| ローテーションバナー | P14 |
| 店舗一覧       | P15 |
| 店舗情報       | P16 |
| ブログ        | P17 |
| 友達紹介       | P18 |
| アプリの使い方    | P19 |
| プライバシーポリシー | P20 |

| C AppGoose          | ●編集中IDを確認                 | 河  |
|---------------------|---------------------------|----|
| < <b>■</b> 各ID一覧へ戻る | 0                         |    |
| ▶ アプリ内基本設定 ∨        | <1                        |    |
| ג-בב לא             |                           |    |
| 🌑 クーポン              | 新規作成 ニュースタイトルで検索 マロ       |    |
| Q アンケート             | 作成済みのニュースの内容を確認することができます。 |    |
| ♪ Push通知            |                           |    |
| 自 特集                | □ ニュースコード♥ ニュースタイトル       | スラ |
| ▲ 会員管理 ∨            |                           |    |
| A 変更可能文言一覧          |                           |    |
| 🍃 カテゴリー覧            |                           |    |
| □ 紐付ID一覧            |                           |    |
| □ □ / 閲覧            |                           |    |
| □ アプリ作成             |                           |    |
| ◎ スタンプカード           |                           |    |

アプリ ライセンス アプリ アプリ 作成 申請 申請 申請

もくじ

| ニュース     | P21 |
|----------|-----|
| クーポン     | P23 |
| アンケート    | P24 |
| Push通知   | P27 |
| 特集       | P32 |
| フリーコンテンツ | P35 |
| 会員管理     | P36 |
| 変更可能文言一覧 | P37 |
| カテゴリ一覧   | P38 |
| 紐づけID一覧  | P40 |
| ログ閲覧     | P42 |
| アプリ作成    | P68 |
| スタンプカード  | P43 |

| C AppGoose          | ●編集中IDを確認                 |
|---------------------|---------------------------|
| < <b>■</b> 各ID一覧へ戻る | o.                        |
| ▶ アプリ内基本設定 ∨        | ≤                         |
| ג-ב= לא             |                           |
| 🏷 クーポン              | 新規作成 ニュースタイトルで検索 マロ       |
| Q アンケート             | 作成済みのニュースの内容を確認することができます。 |
| ↓ Push通知            |                           |
| 自 特集                | □ ニュースコード¢ ニュースタイトル ステ    |
| ▲ 会員管理 ∨            |                           |
| A 変更可能文言一覧          |                           |
| 🍃 カテゴリー覧            |                           |
| □ 紐付ID一覧            |                           |
| ■ ログ閲覧              |                           |
| □ アプリ作成             |                           |
| (  スタンプカード          |                           |

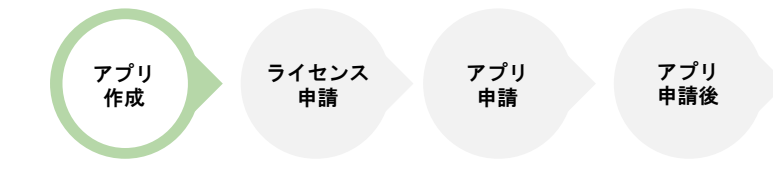

# まとめアプリIDの作成

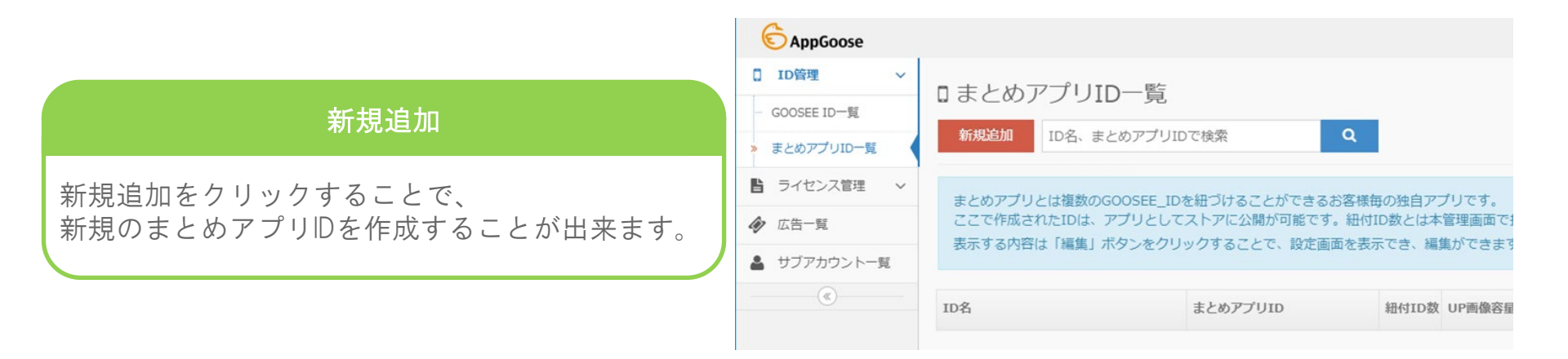

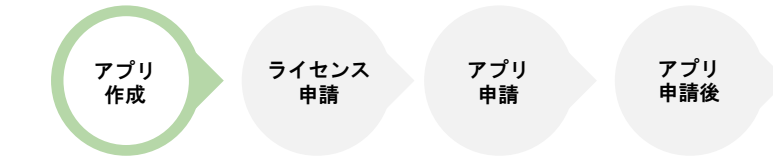

### まとめアプリIDの作成

新規登録するまとめアプリIDの詳細設定になります。

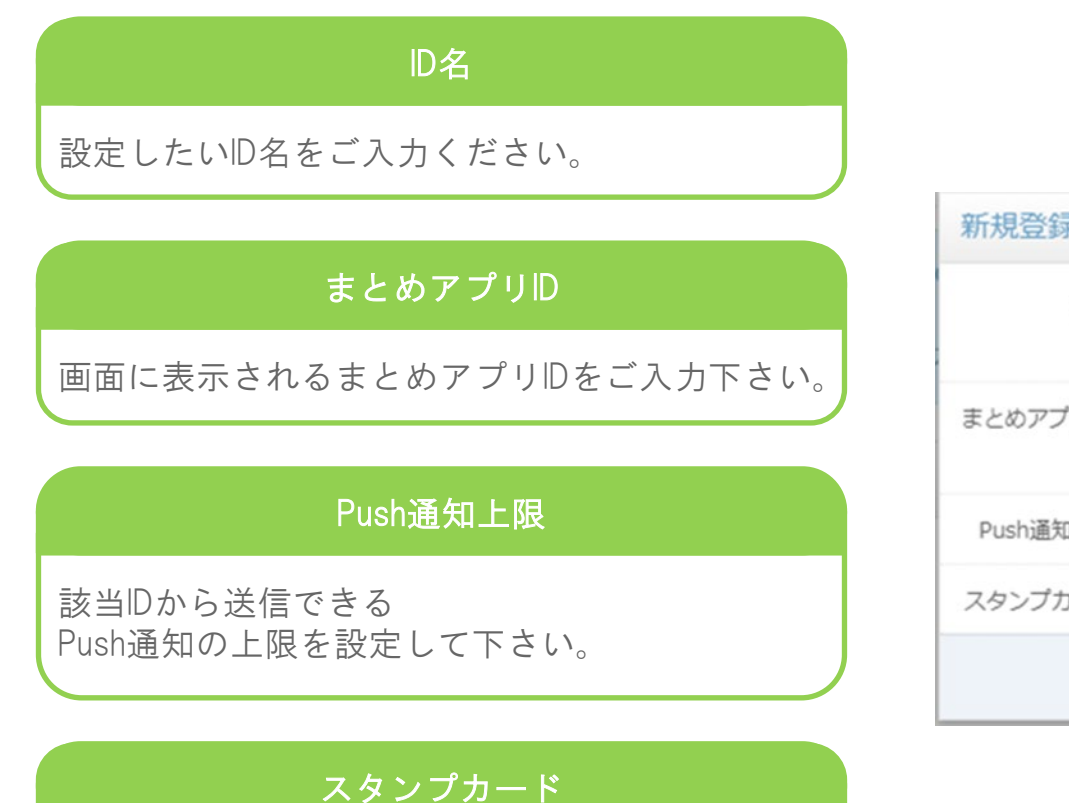

スタンプカードのON/OFFが切り替えられます。

| 新規登録     |                 | × |
|----------|-----------------|---|
| ID名      | ID名を入力します。      |   |
| まとめアプリID | まとめアプリIDを入力します。 |   |
| Push通知上限 | / 無制限 🗌 無制限     |   |
| スタンプカード  | OFF 🗸           |   |
|          | ✓ 登録 ×キャンセル     |   |

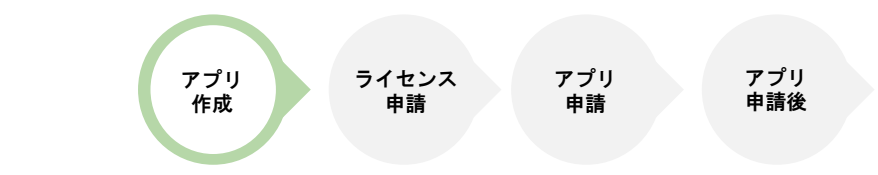

# GOOSEEIDの作成

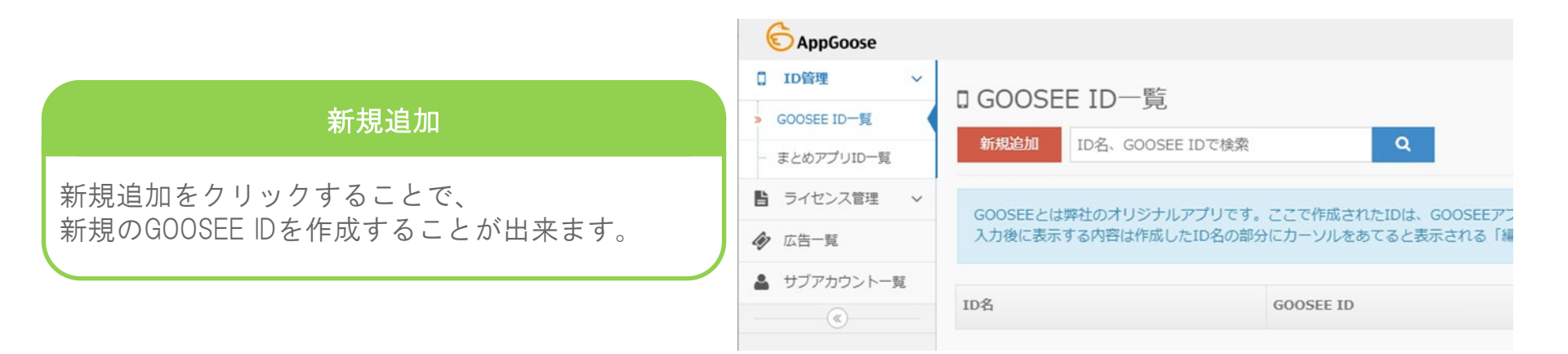

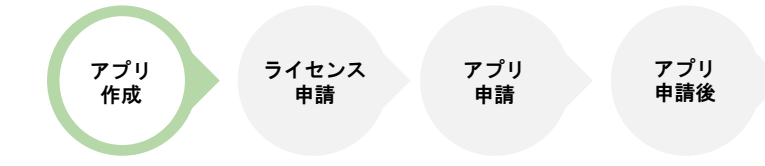

GOOSEEIDの作成

新規登録するGOOSEE IDの詳細設定になります。

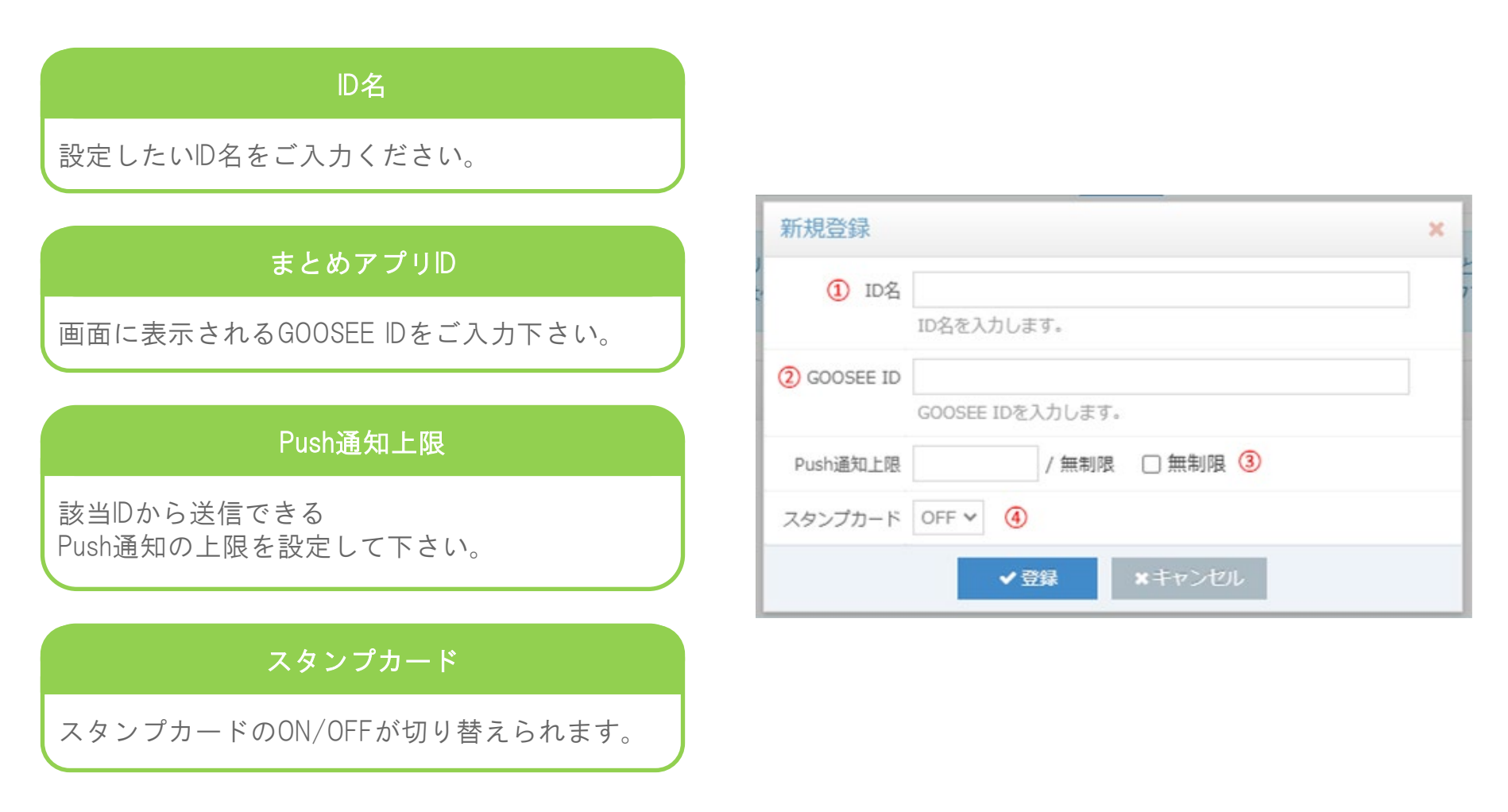

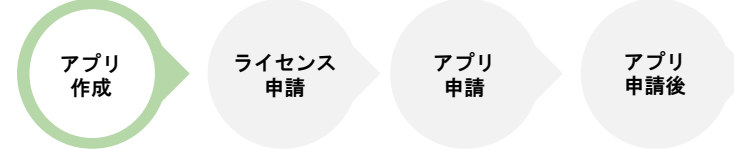

### **TOP レイアウト** アプリのトップレイアウトの設定が出来ます。

フッターメニュー

画面下部のメニューからマイリストと店舗一覧 の表示非表示がラジオボタンで選択できます。

#### 全般 色設定

アプリ内のヘッダーの色等が設定できます。

#### TOPページに配置するブロック

TOPページ内のブロックを設定出来ます。

ラジオボタンでブロックの表示、非表示 を切り替えられます。

鉛筆マークで各ブロックの設定を変更 することが可能です。

| フッターメニュー   | アプリのグローバルメニューの並び順と表示非表示を切り替えます。 |
|------------|---------------------------------|
| HOME       | (HOMFは固定で表示されます)                |
| )<br>高切— 時 |                                 |
|            |                                 |
| 77925      |                                 |
| 店舗一覧       | OFF                             |
| 設定         | (設定は固定で表示されます)                  |

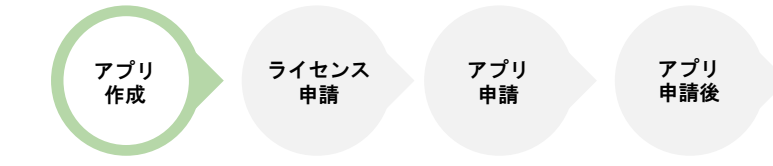

# 各ブロックの役割

| お知らせ           | Facebookページ              | お知らせ        | サイズ小(2カラム表示) 🗸 |
|----------------|--------------------------|-------------|----------------|
| ニュースのまとめページへ遷移 | 登録したFacebookを表示          | 店舗情報        | サイズ小(2カラム表示) 🗸 |
| 店舗情報           | 友達紹介                     | 店舗一覧        | サイズ小(2カラム表示)   |
| 店舗情報のページへ遷移    | LINE,Twitter,Facebookを起動 | マイリスト       | サイズ小(2カラム表示)   |
| 店舗一覧           | 電話                       | 特集          | サイズ小(2カラム表示) 🗸 |
| 紐づきIDの一覧ページへ遷移 | 登録した電話番号へ電話              | Facebookページ | サイズ小(2カラム表示) 🗸 |
| マイリスト          | 地図                       | 友達紹介        | サイズ小(2カラム表示)   |
| マイリストへ遷移       | Google mapを表示            | 電話          | サイズ小(2カラム表示)   |
| 特集             | ブログ                      | 地図          | サイズ小(2カラム表示) 🗸 |
| 特集のまとめページへ遷移   | ブログページへ遷移                | ブログ         | サイズ小(2カラム表示) 🗸 |

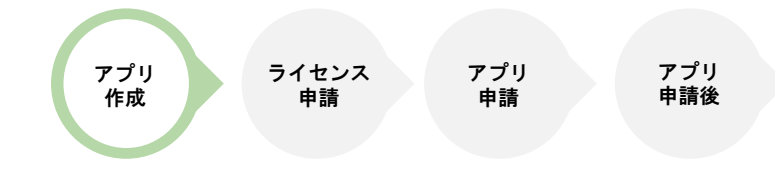

# 各ブロックの役割

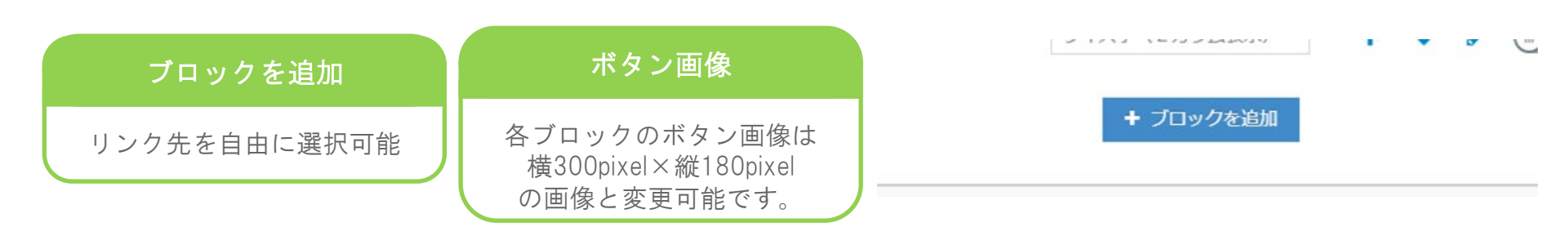

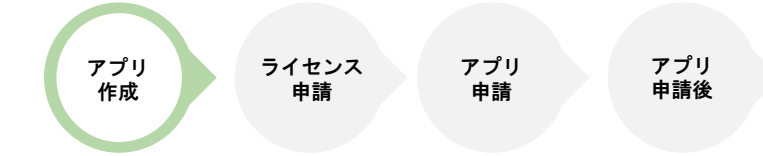

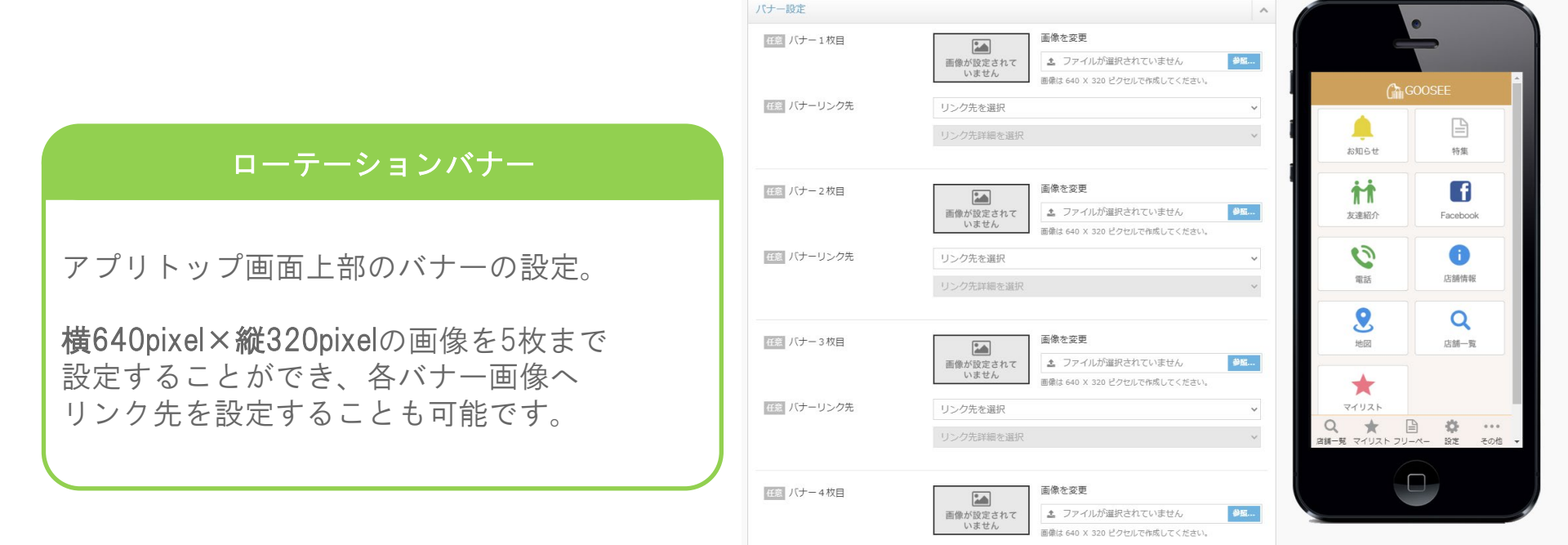

任意 バナーリンク先

リンク先を選択リンク先詳細を選択

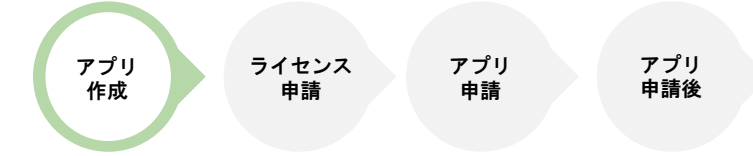

### 店舖一覧

#### 紐づけされたGOOSEE IDを検索できる店舗一覧ページ

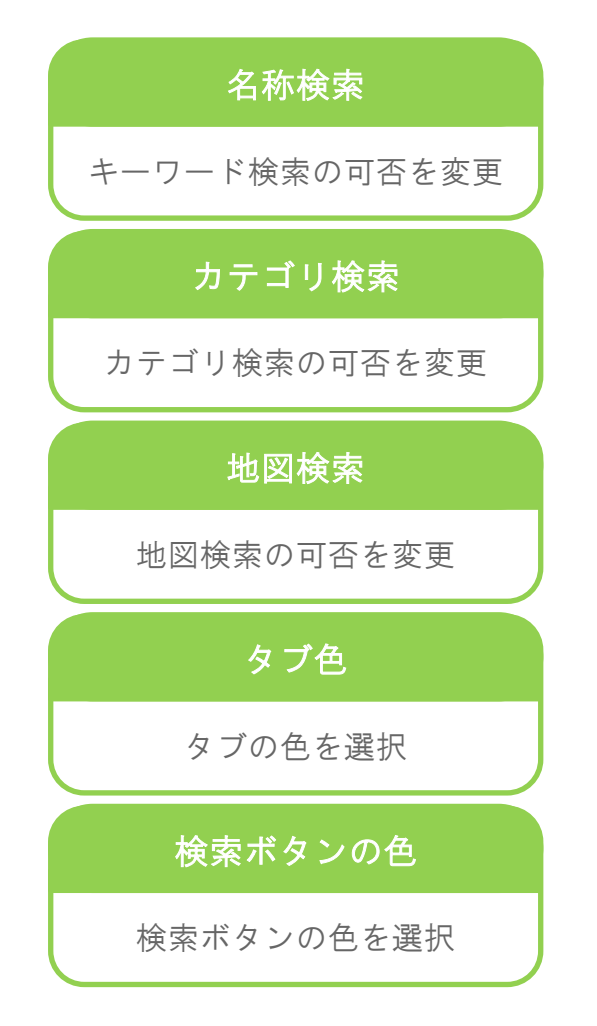

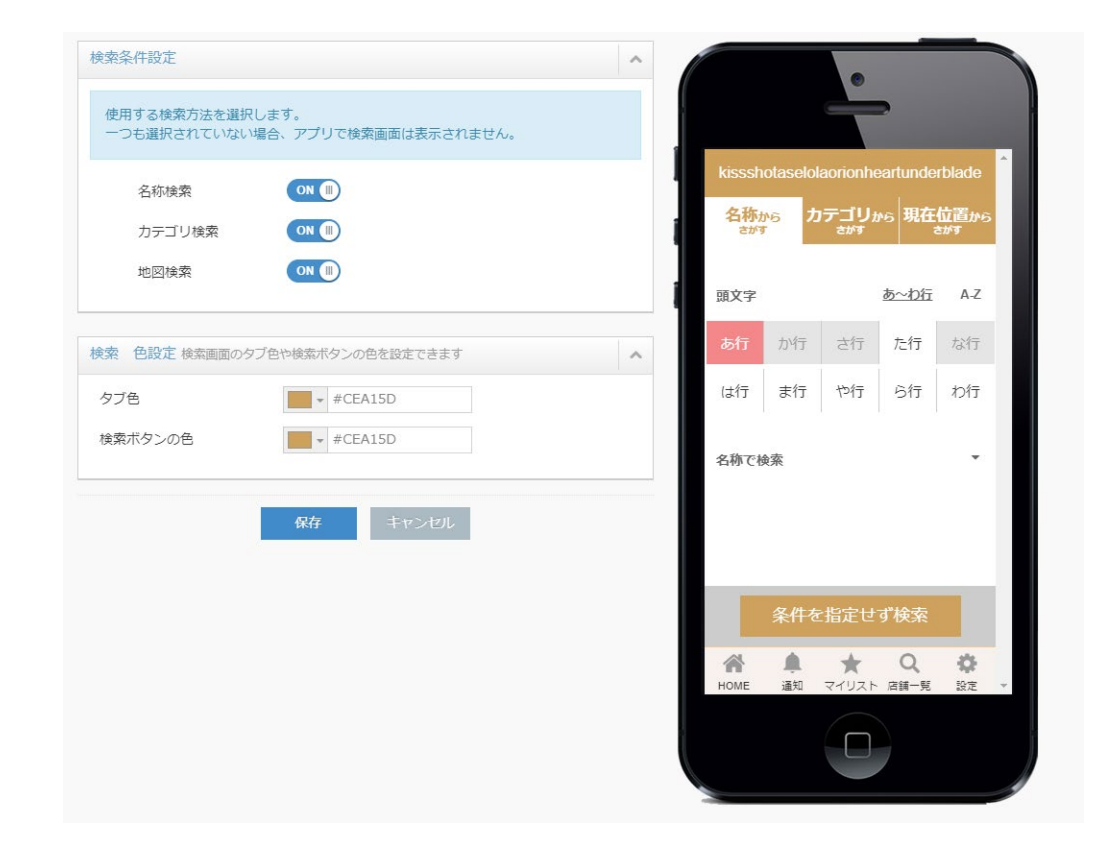

#### アプリ 申請後 アプリ ライセンス アプリ 作成 申請 申請

427

Google

王井の頭

0

渋谷区

地図データ @2020

318

台東

千代田区

# アプリ内基本設定

# 店舖情報

#### 基本設定 任意 背景色 ₩ #F9F5F2 🕹 ファイルが選択されていません 🛛 🦊 🏭 任意 メインイメージ PNG、JPEG、GIF を選択してください。 店舗情報 伯意 電話番号 電話番号を入力します ハイフンを含めて半角数字13文字以内で入力してください。 店舗名 任何 住所 住所を入力します ご契約会社様(アプリ作成者)の情報を記載可能。 営業時間 50文字以内で入力してください。 定休日 編集モードをONにしていただくことで、 低き 地図 予賀 店舗名、営業時間、定休日、 0 交通手段 小竹向原田回 予算、交通手段、地図、TEL 0 0 318 6 地図 の情報を入力していただくことが可能です。 TEL C 1 440 文京区 😒 x 中野区 + 早稲田 央東線 (433) 新宿区 X

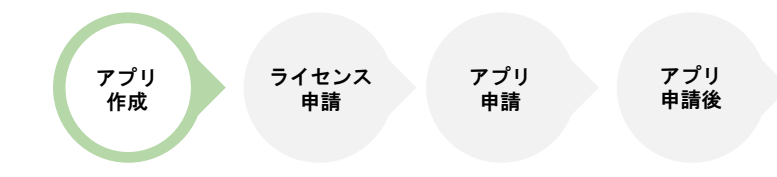

# ブログ

弊社サービス「<u>Knowus</u>」で作成した RSSを表示できます。

こちらの機能をご利用いただく場合は 別途「<u>Knowus</u>」を ご契約いただく必要がございます。

#### RSS

RSSのURLを入力して「取得」ボタンをクリックすると、 実際の画面のイメージがプレビューに表示されます。

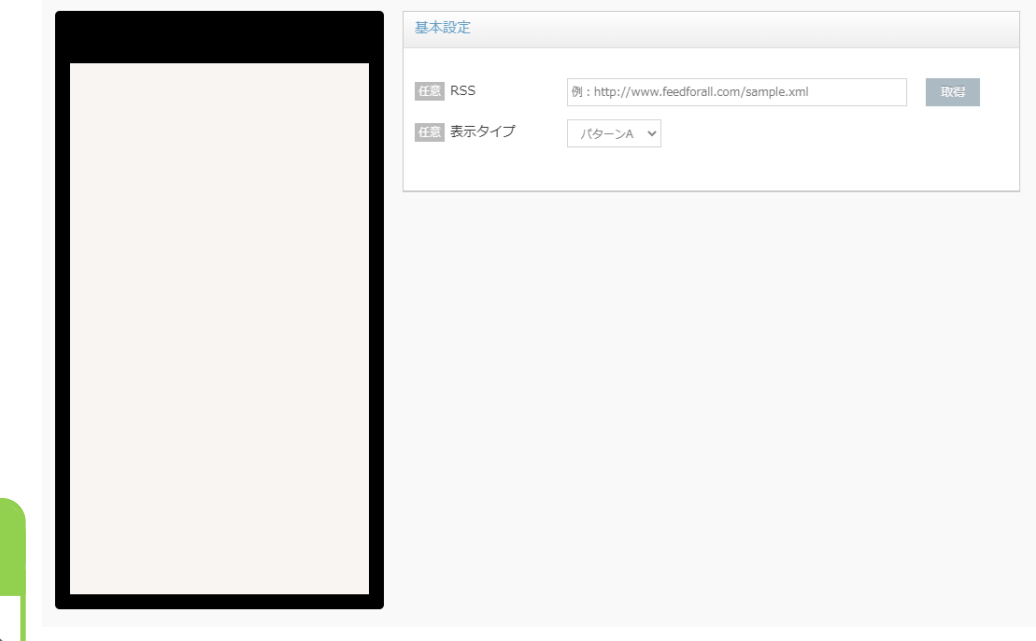

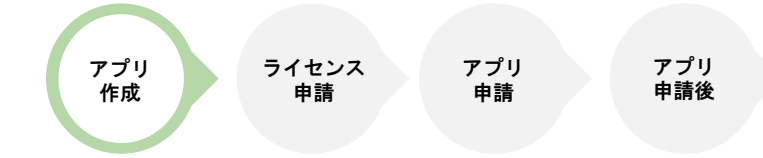

#### アプリダウンロードURL ^ 友達紹介 アプリを公開後に設定してください。 各アプリストア上のお客様のアプリのダウンロードページURLを入力してください。 iOS版 (App Store用リンク) まとめアプリを他ユーザーへ紹介する際に 例: https://itunes.apple.com/jp/app/yourappname/idxxxxxx?mt=8&ign-mpt: SAMPLE 利用する機能です。 kissshotaselolaori onheartunderblad LOGO 本機能を利用することで、 е 1024px × 1024px 72dpi Main Android版 (Google Play用リンク) アプリのダウンロードページの 例: https://play.google.com/store/apps/details?id=yourappID アプリダウンロードは リンクを共有することが可能です。 こちらから App Store からダウンロード iOS版 (App Store用リンク) ≽ Google play で手に入れよう App Storeの公開URLを記入 Android版(Google Play用リンク) Google Playの公開URLを記入

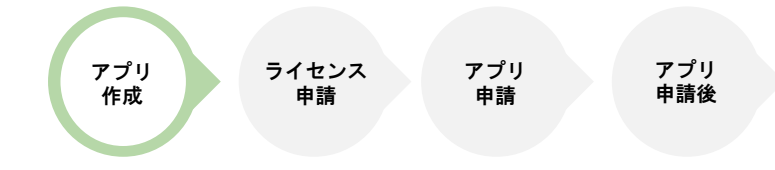

### **アプリの使い方** アプリの使い方(ヘルプページ)の編集ページ。 編集した内容はまとめアプリの設定メニューより 確認していただけます。

#### アプリの使い方

 ヘルプページはHTMLエディタ上で編集します。
 記入内容にお困りの際は、エディタ右上にある 『デフォルトのテキストに戻す』
 をクリックすることで、サンプルのメッセージが 表示されますのでご参考くださいませ。

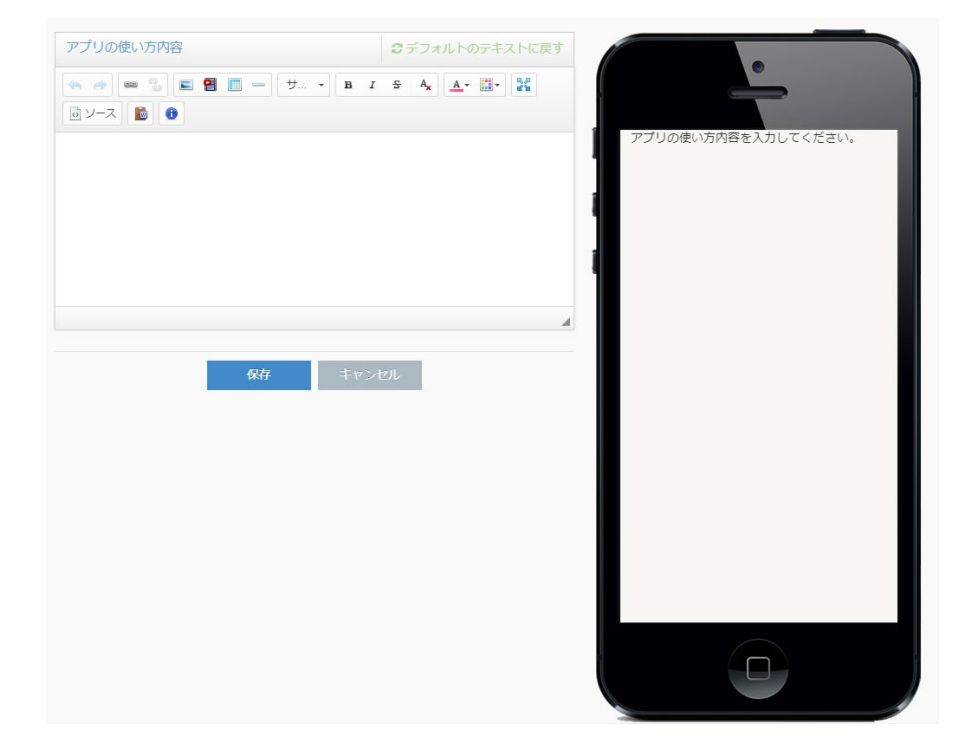

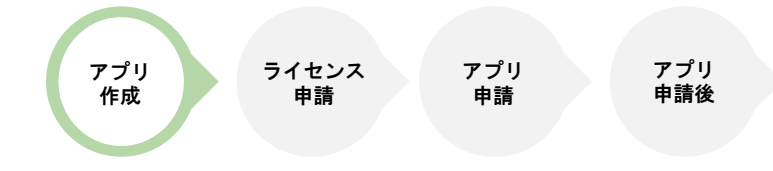

### **プライバシーポリシー** ここではプライバシーポリシーを編集可能。 編集した内容はまとめアプリの設定メニューより 確認ができます。

#### プライバシーポリシー 内容

HTMLエディタ上で編集可能です。 記入内容にお困りの際は、エディタ右上にある 『デフォルトのテキストに戻す』 をクリックすることで、サンプルのメッセージが表示 されますのでご参考くださいませ。

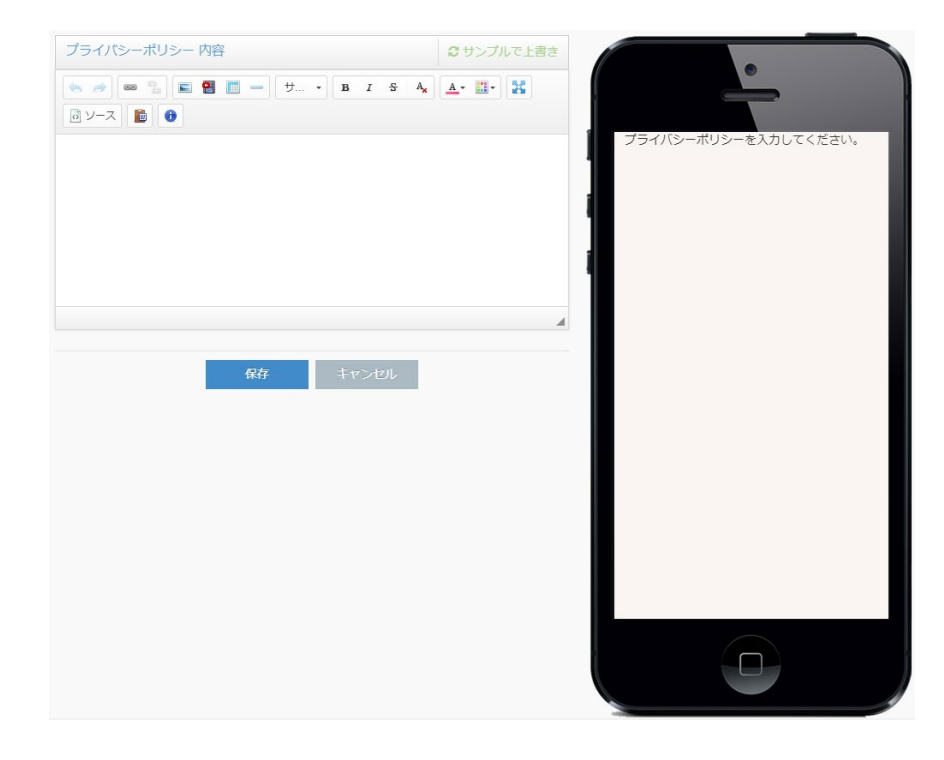

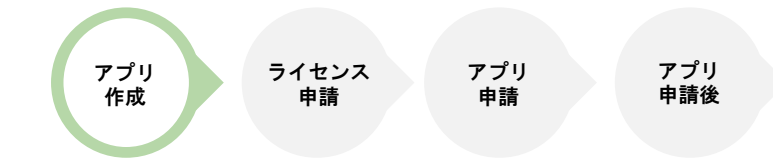

ニュース機能

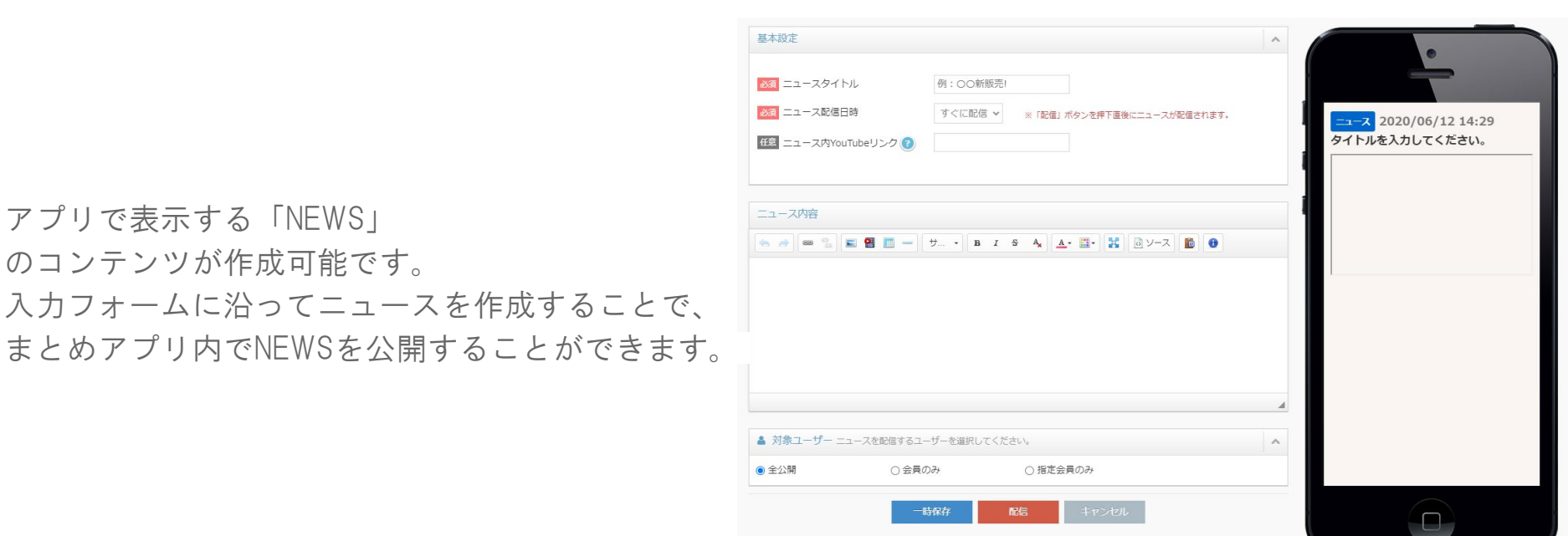

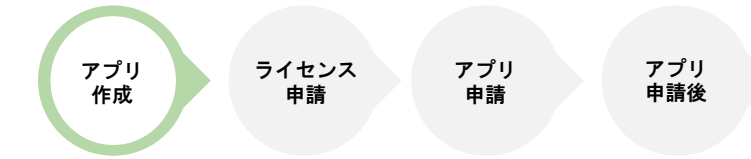

ニュース機能

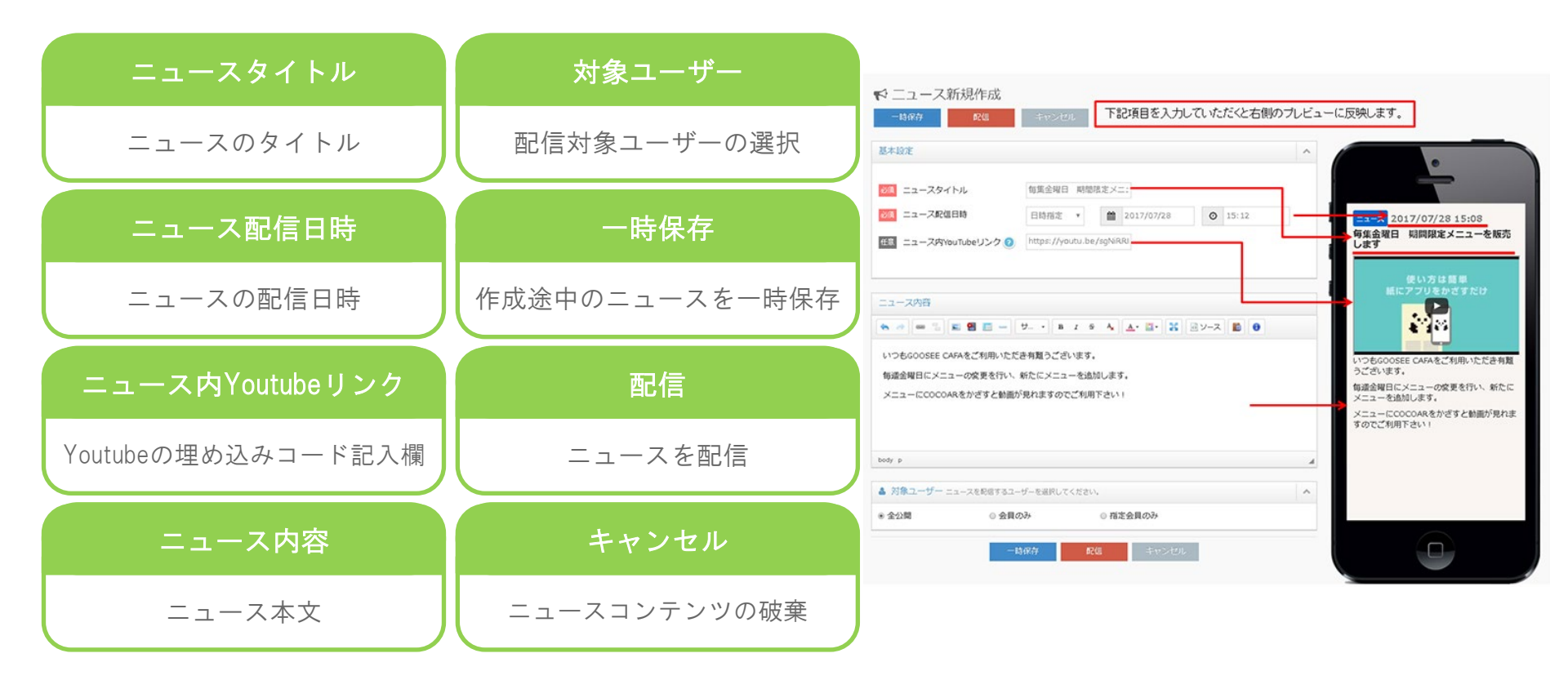

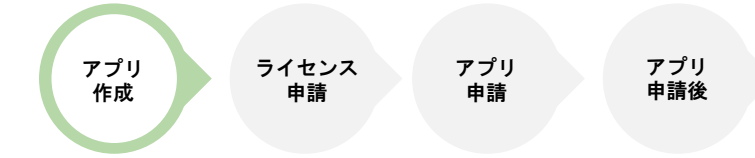

下記項目を入力していただくと右側のプレビューに反映します。

クーポン機能

アプリ内で表示する「クーポン」を 作成することができます。

|                |                | 基本設定                                                                                                    | ^ ·                                                                             |
|----------------|----------------|----------------------------------------------------------------------------------------------------|---------------------------------------------------------------------------------|
| クーポンタイトル       | 有効期限           | クーボンタイトル     キャンパーン・クーボン       図 クーボン音楽     編集を文章        ファイムが留所されていません                                                                                                    | ↓ ++>>-9-#>                                                                     |
| クーポンのタイトルの編集   | クーポンの有効期限を編集   | R028160         E356/02           Image: 100 and 100 and 100 |                                                                                 |
| クーポン画像         | クーポン内容         | ○ 9-40-468 (ヘー) = ○ ● ● ● ● ● ● ● ● ● ● ● ● ● ● ● ● ● ●                                                                                                    | ノレンパーガー3 0 %オブ<br>・<br>・<br>・<br>・<br>・<br>・<br>・<br>・<br>・<br>・<br>・<br>・<br>・ |
| クーポンに使用する画像を選択 | クーポンの内容文を作成    | tody p                                                                                                    | ユーザーD2 menual                                                                   |
| 配信日時           | クーポン詳細情報       | クーボン目的発展 またちはいれたまにたいもはからたちちったいなすない<br>ち                                                                                                    |                                                                                 |
| クーポンの配信日時を編集   | クーポンの詳細部分を追記可能 | lady p                                                                                                    | *                                                                               |

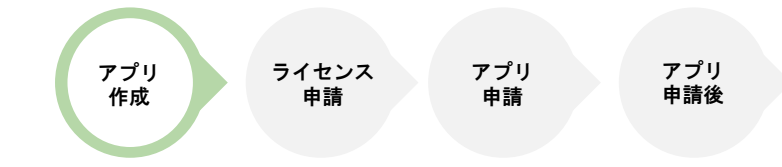

# アンケート機能

アプリ内で表示する「アンケート」を 作成することができます

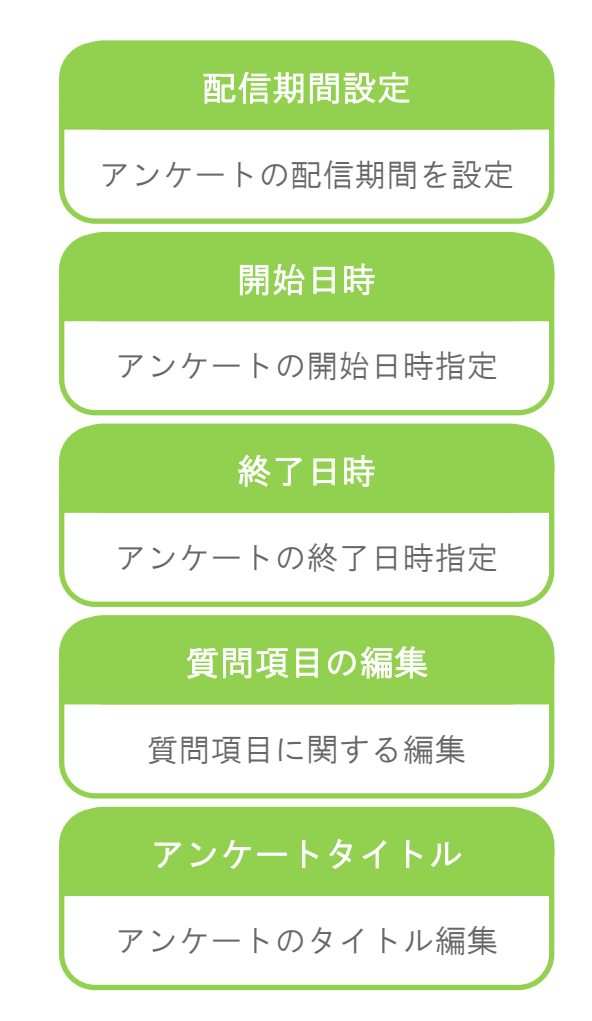

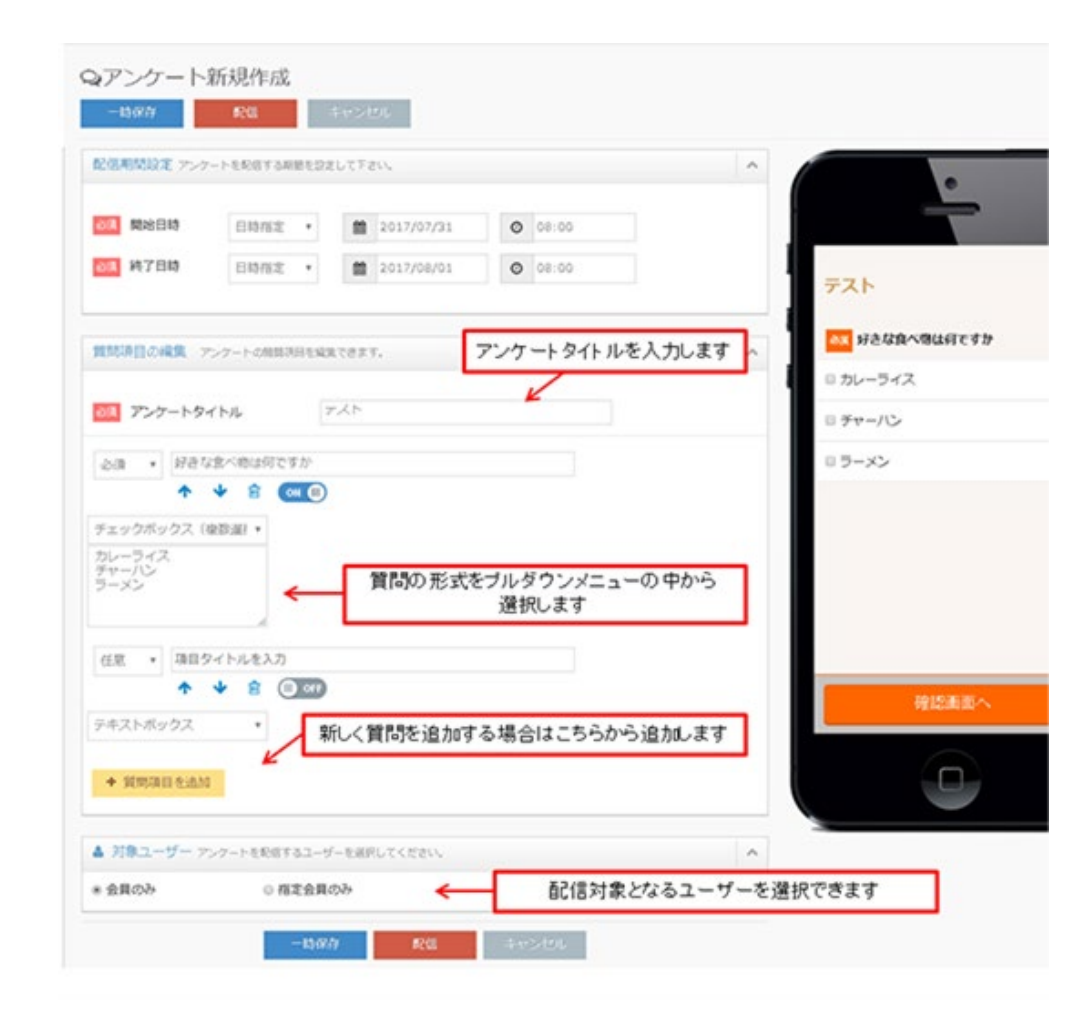

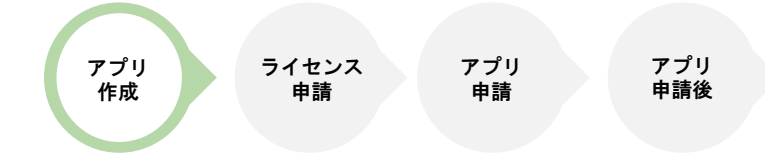

# アンケート機能

### アンケートの質問項目

#### アンケートの質問項目は 下記6種類の中から作成可能です。

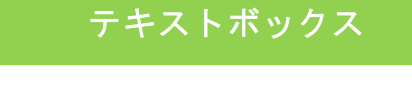

1行内で自由に回答を記入してもらう形式です。

#### テキストボックス(複数行)

複数行で自由に回答を 記入してもらう形式です。 ユーザーに自由な回答を求める際に 便利な記入形式になります。

セレクトボックス(単数選択)

プルダウン形式で複数選択肢の中から 一つ回答を選択します。 ユーザーは回答を選択するだけのため、 簡単に回答することが可能です。

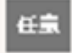

サンプル

任意

サンプルサンプルサンプルサンプルサンプ ルサンプルサンプルサンプルサンプルサン プル.++、プル.++、プル.++、プル.++

| 任意        |   |
|-----------|---|
| サンプル1     | - |
| サンプル1     |   |
| サンプル2     |   |
| ++>.¬+1 2 |   |

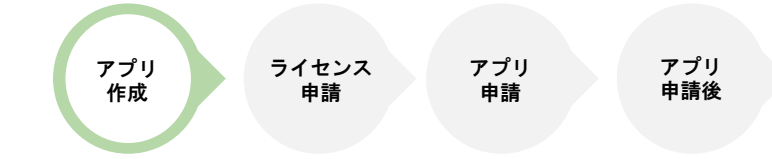

# アンケート機能

### アンケートの質問項目

#### チェックボックス(複数選択)

選択肢の中から該当するものを 選択する形式です。 この形式では複数項目の選択が可能です。

#### ラジオボタン(単数選択)

リスト形式で表示されている選択肢の中 から回答を一つ選択します。 ユーザーは回答を選択するだけのため、 簡単に回答することが可能です。

#### 日付選択

日付を選択し回答する形式です。

| Æŝ     |       |     |
|--------|-------|-----|
| ■サンプル1 |       |     |
| ピサンプル2 |       |     |
| 任意サンプル |       |     |
|        | サンプル1 |     |
|        | サンプル2 |     |
| 任意     |       |     |
| 2017 年 | 11 月  | 1 日 |
|        |       |     |

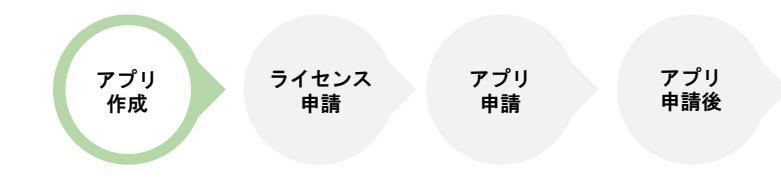

まとめアプリでは作成した ニュースやアンケートなどを ユーザーに見てもらうために、 端末へ通知を送信することができます。

「基本設定」 「配信コンテンツ」 「対象ユーザー」

を設定し、

『配信』ボタンをクリックすることで Push通知が配信できます。

『一時保存』をクリックした場合、 編集途中の状態を保存します。

(編集内容はアプリに反映されません。)

| Push通知の新規作成(編集)た<br>GOOSEE IDに一度アクセスし<br>作成したPush通知は、配信せる | <sup>で</sup> できます。<br>たお客様にPush通知でコンテンツを配信できます。<br>「に一時保存することもできます。 |   |
|-----------------------------------------------------------|---------------------------------------------------------------------|---|
| 体設定                                                       |                                                                     | ~ |
| 34<br>通知コメント<br>354<br>配信日時                               | 例:女性限定!!00クーボンのお知らせ!  すぐに配信 * * 「配信」ボタンを押下値後に通知が配信されます。             |   |
| <ul> <li>配信コンテンツ Pushi通知で</li> <li>+ 追加する</li> </ul>      | 211日で配信するコンテンツを選択してください。                                            | ^ |
| 」<br>対象ユーザー Pushを配信す                                      | るユーザーを選択してください。                                                     | ~ |

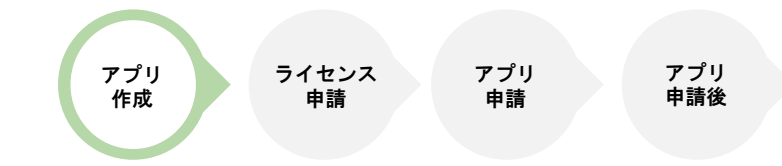

# Push通知機能

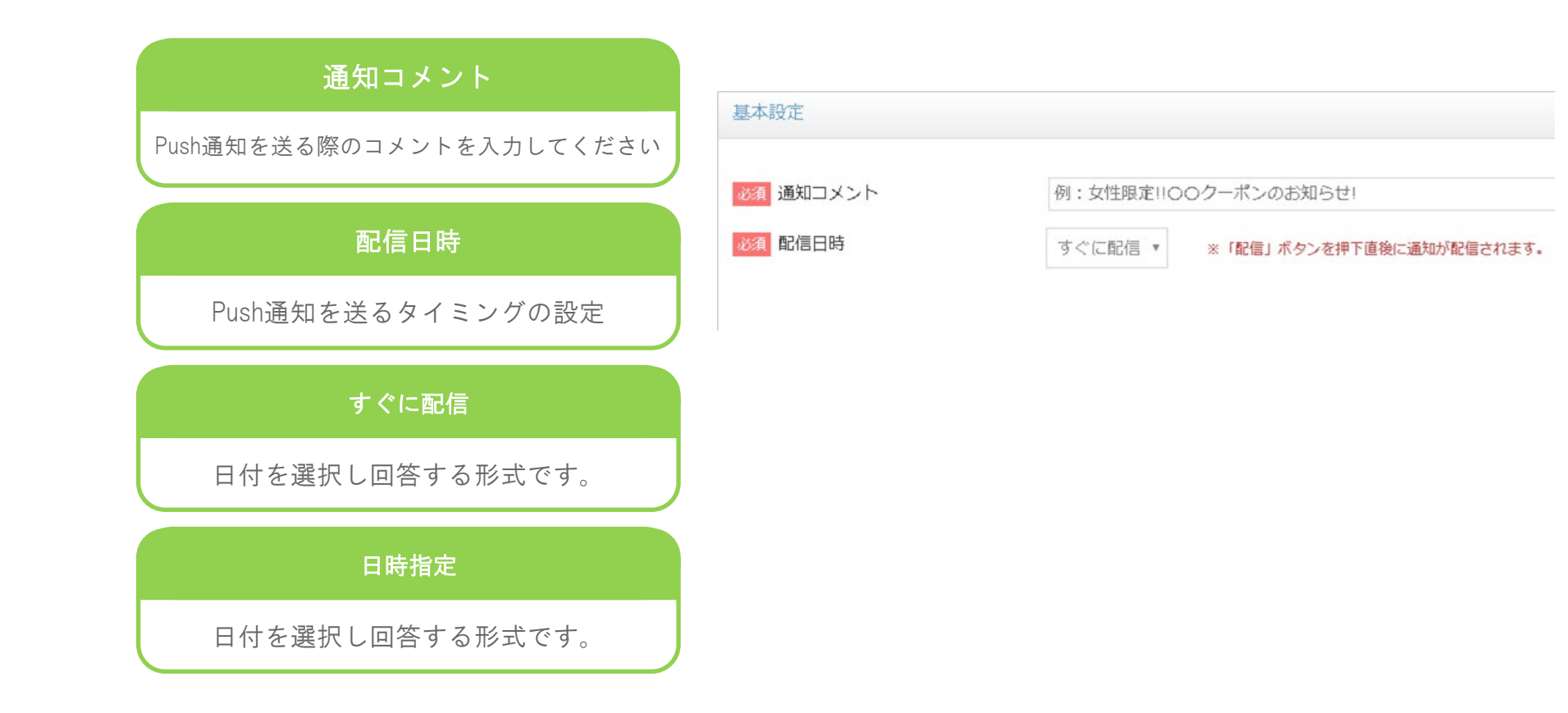

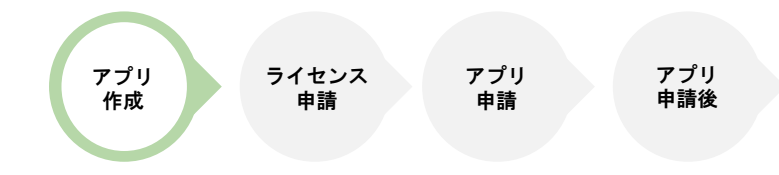

Push通知を送るコンテンツを選択し、 『選択したコンテンツを追加』ボタンを クリックします。 選択できるコンテンツは一つです。 Push通知が送れるコンテンツは 「ニュース」「クーポン」「アンケート」

のいずれかです。

|   | ▶配信コンテンツの選択 |        |        |              |   |                        | × |
|---|-------------|--------|--------|--------------|---|------------------------|---|
| й | 軽沢したコンテ     | テンツを追加 | 指定なし 🔹 | タイトル名で検索     | ٩ |                        |   |
|   | 種別          | タイトル   |        | 有効期限         |   | 最終更新日時                 |   |
| • | ニュース        | サンプル   |        |              |   | 2017 11/20<br>16:34:45 | * |
|   | クーポン        | お得なクー  | ポン     | 2017/08/23 ~ |   | 2017 08/23<br>15:01:57 |   |

9

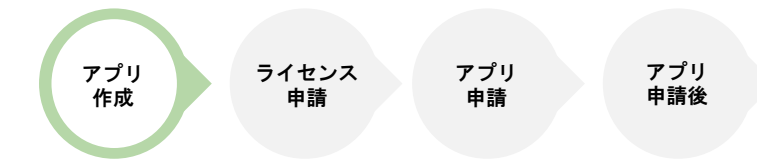

X

# Push通知機能

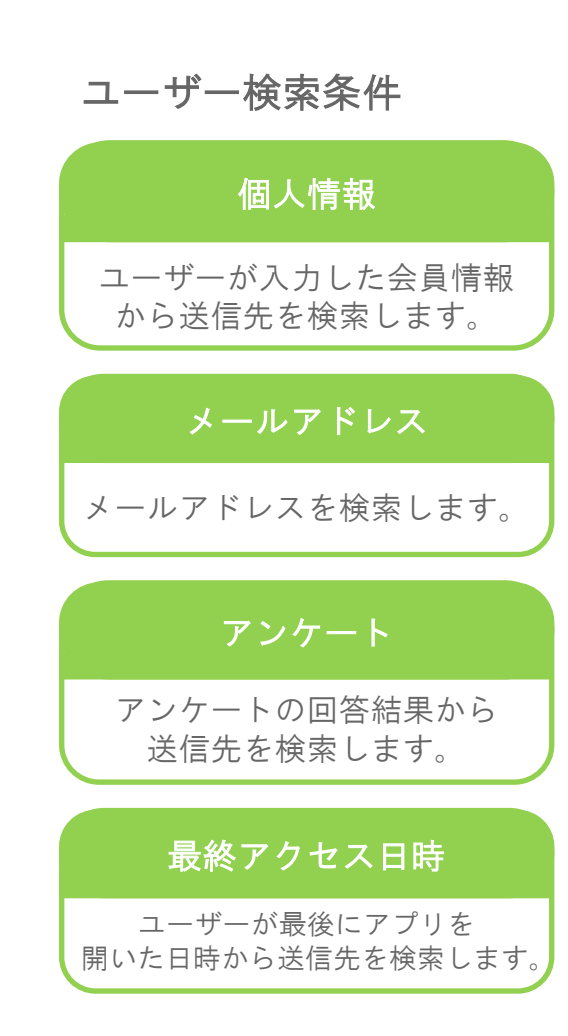

#### 💧 対象ユーザーの選択

| 個人 | 、情報                                            | 指  | 定なし    | v                    |     |                   |       |                        |   |
|----|------------------------------------------------|----|--------|----------------------|-----|-------------------|-------|------------------------|---|
| Х- | -ルアドレス                                         | ×- | ルアドレス  | で検索                  |     |                   |       |                        |   |
| アン | <i>י</i> ケート                                   | 指  | 定なし    | Ŧ                    |     |                   |       |                        |   |
| 最終 | 『アクセス日時                                        |    | 30 日以内 | ]                    |     |                   |       |                        |   |
|    |                                                |    |        |                      | 上記条 | 件で検索              |       |                        |   |
| £  | 全てのユーザーを追加 選択したユーザーを追加 マイリスト登録していないユーザーは対象外にする |    |        |                      |     |                   |       |                        |   |
|    | 会員コード                                          | 性別 | 年代     | メールアドレ               | 12  | טי <del>ר ק</del> | マイリスト | 最終アクセス日時               |   |
|    | 13246                                          | 男性 | 20     | testacount@gmail.com |     | GOO SEE           | -     | 2017 11/20<br>17:32:58 | 4 |

Push通知機能

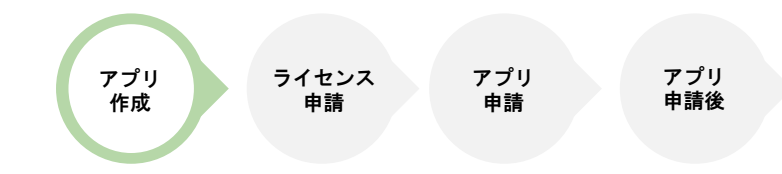

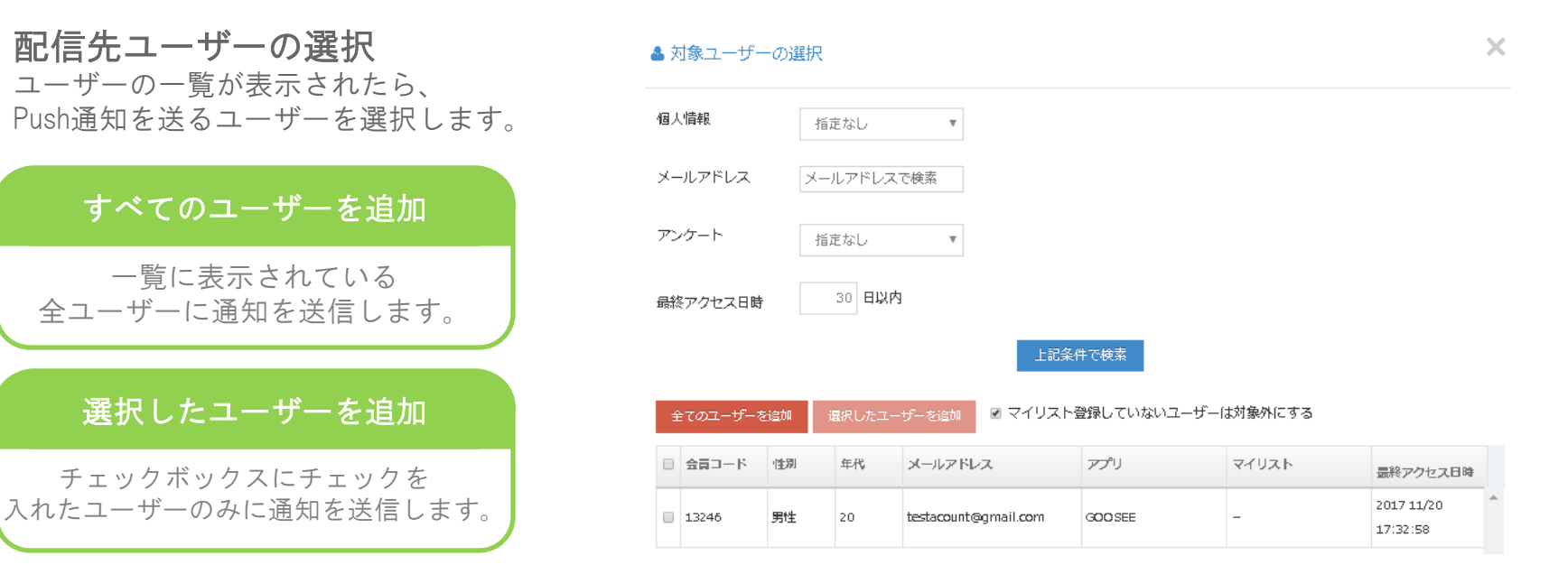

#### マイリストに登録していないユーザーは対象外にする

チェックを入れた場合、当該店舗をマイリストに 登録していないユーザーが配信先に入っていると警告文が表示されます。 特集機能

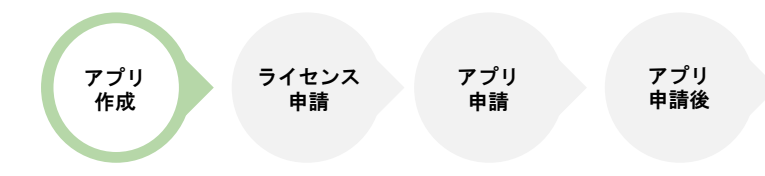

#### 特集とは、

ページ内容を自由に作成し公開できる機能です。

#### 基本項目とページ内容を記入後、

- 『公開』ボタンをクリックしページを公開します。
- 『一時保存』をクリックした場合、
- 編集途中の状態を保存します。
- (編集内容はアプリ側に反映されません。)

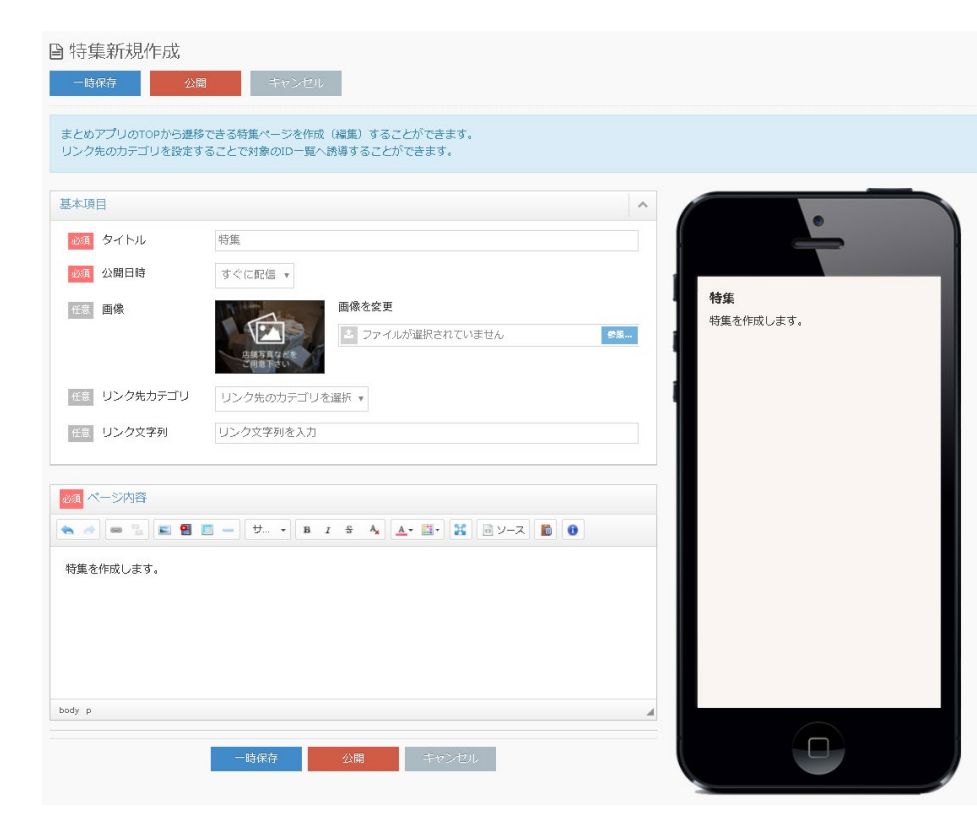

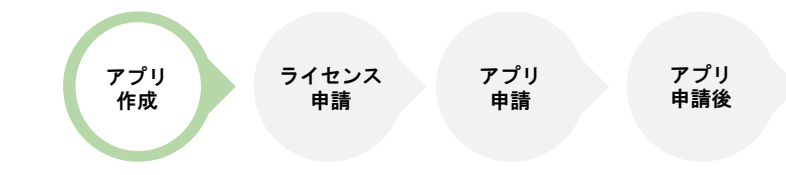

# 特集機能

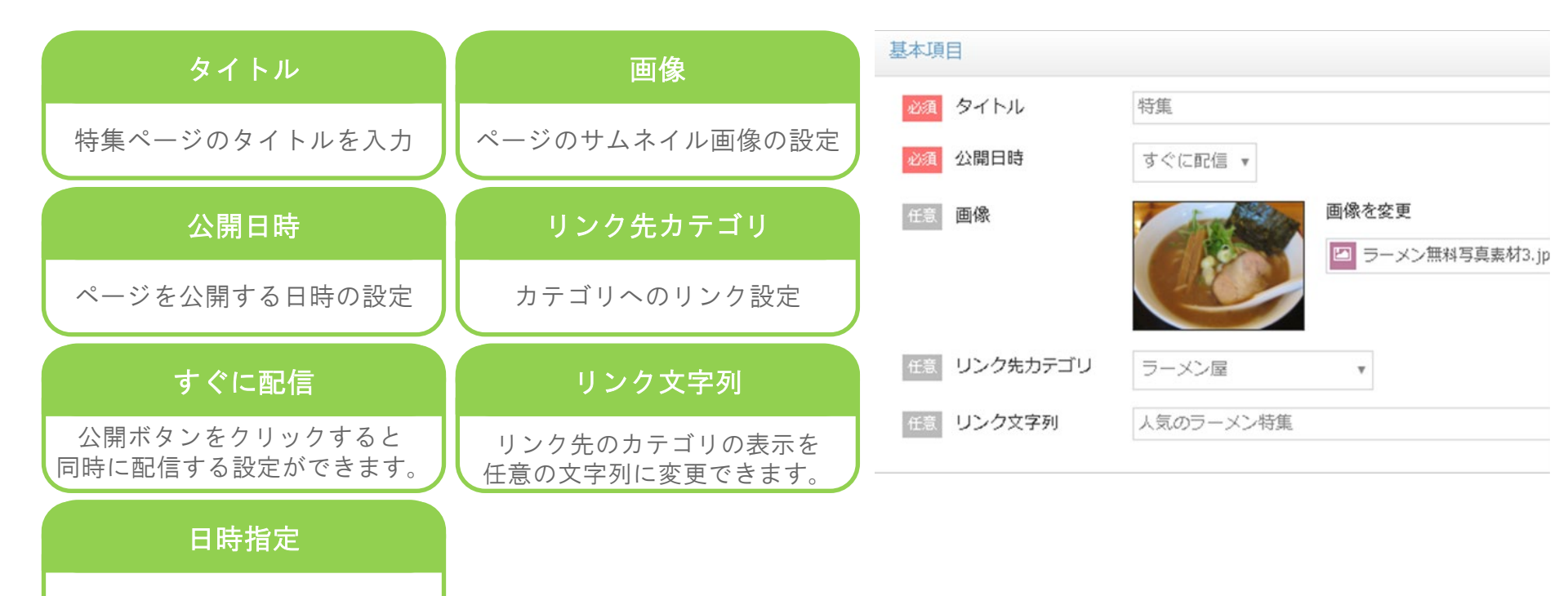

公開する日時を予約する設定

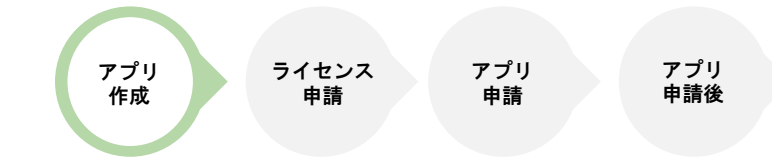

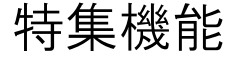

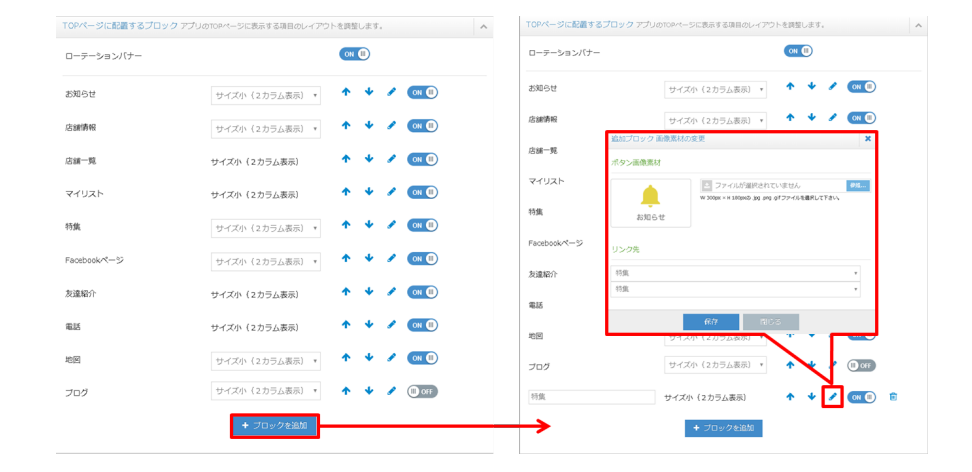

公開した特集は、まとめアプリの

・TOPレイアウトのフリーブロック ・ローテーションバナー

より遷移することができます。

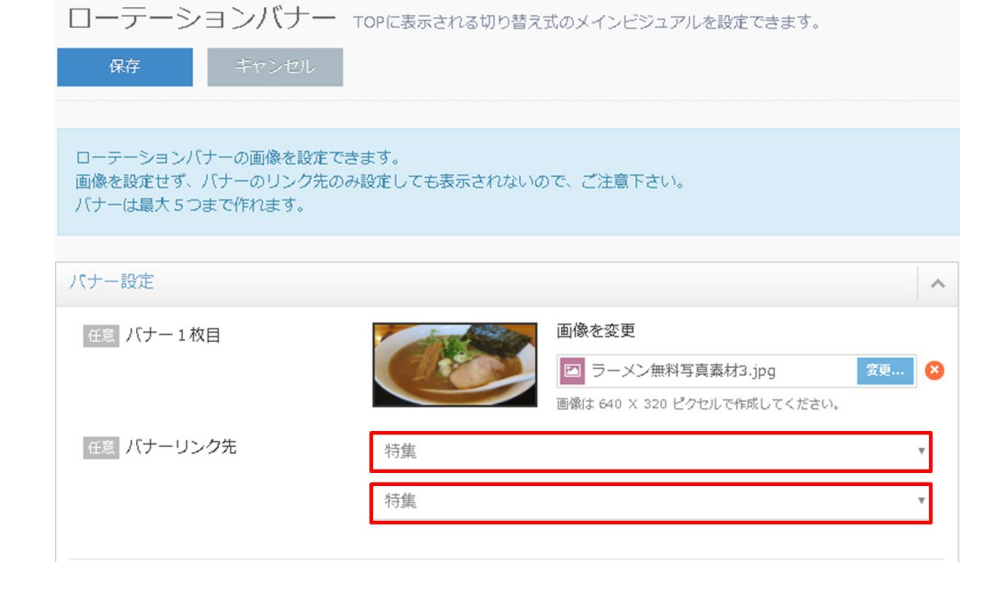

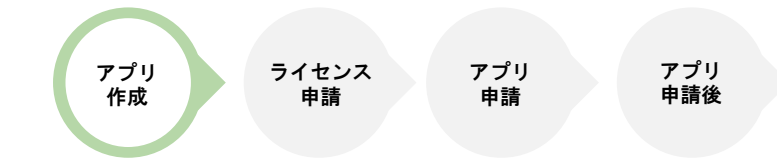

# フリーコンテンツ機能

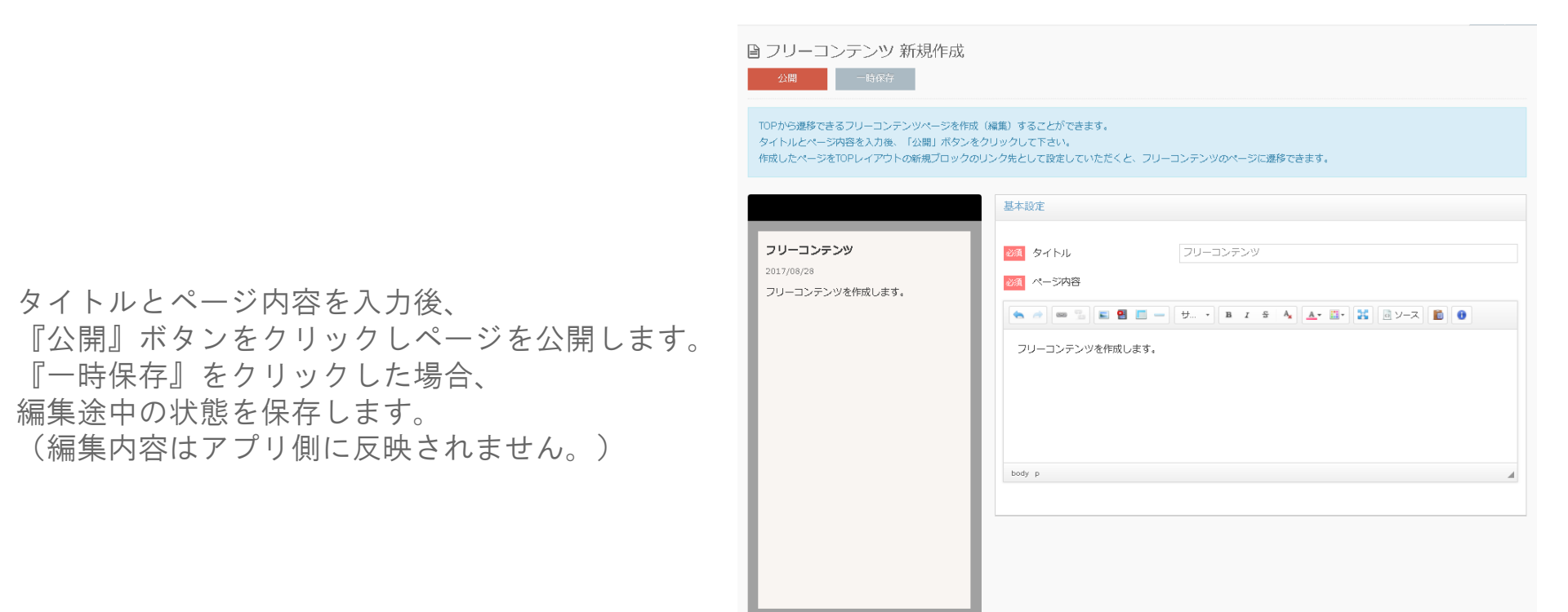

# 会員管理機能

▲ 会員一覧
 メールアドレスで検索 ▼ Q ▲ CSVダウンロード
 登録済みの会員情報の一覧が確認できます。「会員コード」とはGOOSEEを起動し、会員登録を行った後に個別に割り振られるコードです。
 ▲ 会員コード + メールアドレス 恒朔 年代 アプリ アプリ起動回数 友達紹介回数 最終ログイン日時

ライセンス

申請

アプリ

申請

アプリ 申請後

アプリ

作成

会員管理では、アプリ内で会員登録を行った ユーザーの情報を確認することができます。

会員登録時に入力するフォームの編集も可能です。

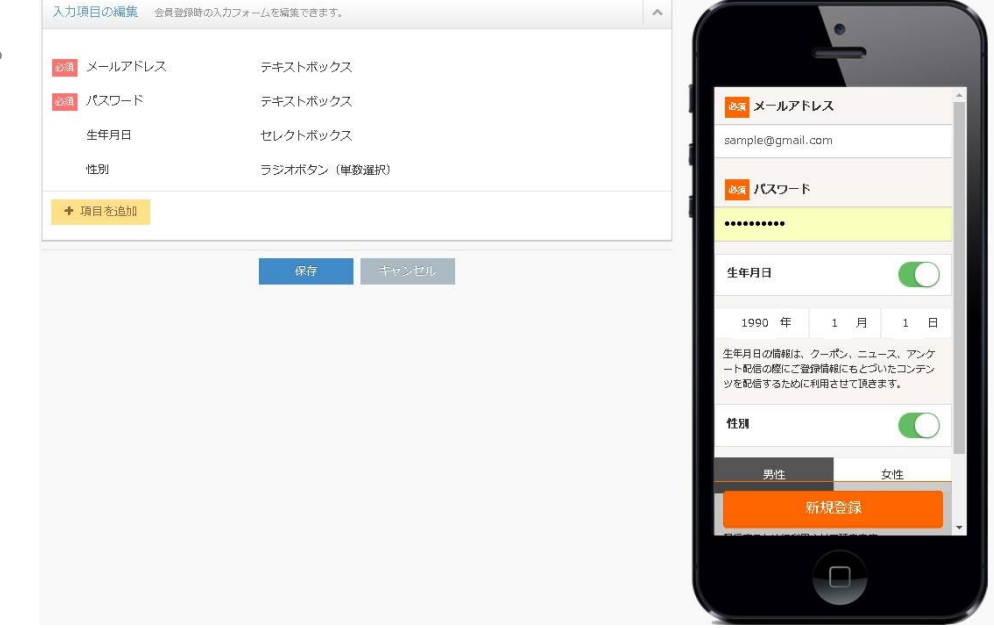

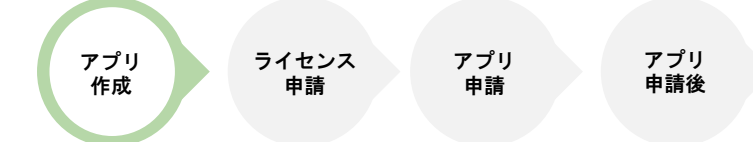

# 変更可能文言一覧

アプリや管理画面内で利用されている『店舗』 の文言を変更することができます。

記入欄の変更したい文言を入力し保存することで、 該当箇所の文言が変更できます。 変更可能な文字数は3文字までです。

【変更後のイメージ】 文言を"学校"にした場合

#### ■管理画面

"店舗"情報が"学校"情報に変わります。

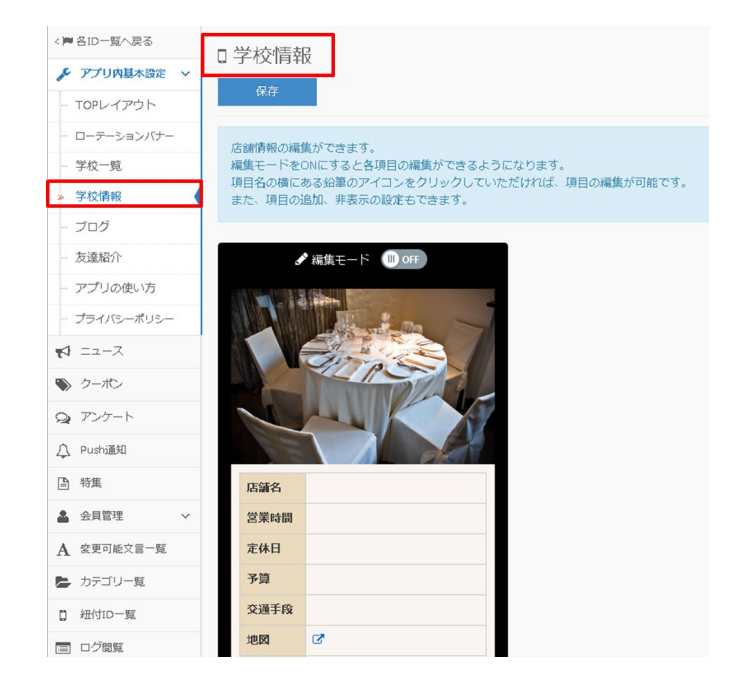

| A 変更可能文言一覧                                                              | 保存 |
|-------------------------------------------------------------------------|----|
| アプリ、管理画面で使用されている文言を変更できます。<br>主な変更場所は「店舗一覧」、「店舗情報」です。                   |    |
| 文言                                                                      | ^  |
| 店舗 アブリ、管理画面で使用されている文言を変更できます。主な変更場所は「店舗一覧」、「店舗情報」です。<br>3文字以内で入力してください。 |    |
|                                                                         |    |

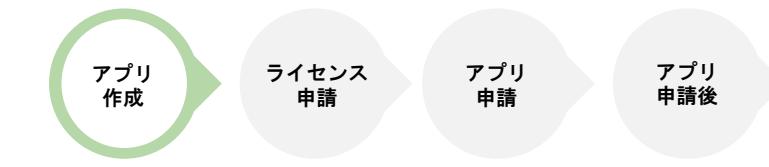

# カテゴリー覧

店舗を検索する際に 利用するカテゴリ項目を作成します。

| 🖌 アプリ内基本設定 🗸 | ▶ カテゴリー覧            |             |  |  |  |
|--------------|---------------------|-------------|--|--|--|
| 大- エユース      |                     |             |  |  |  |
| 🍆 クーポン       | 新規作成 カテゴリ名で検索       |             |  |  |  |
| Q アンケート      | まとめアプリ内で利用できるカテゴリの話 | とに、確認ができます。 |  |  |  |
| ♪ Push通知     |                     |             |  |  |  |
| ■ 特集         | カテゴリ名               |             |  |  |  |
| ▲ 会員管理 ∨     | □                   |             |  |  |  |
| A 変更可能文言一覧   |                     |             |  |  |  |
| 🍃 カテゴリ一覧     |                     |             |  |  |  |
| ┃ 紐付ID一覧     | 📄 🖍 💼 和食            |             |  |  |  |
| ■ ログ閲覧       | □ ✓ 値 イタリアン         |             |  |  |  |
|              |                     |             |  |  |  |

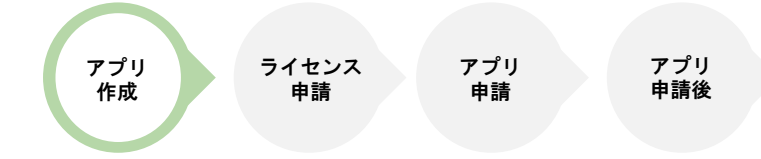

## カテゴリー覧

新規作成ボタンをクリックし、 表示させたいカテゴリ名を入力します。 入力できる文字数は100文字までです。

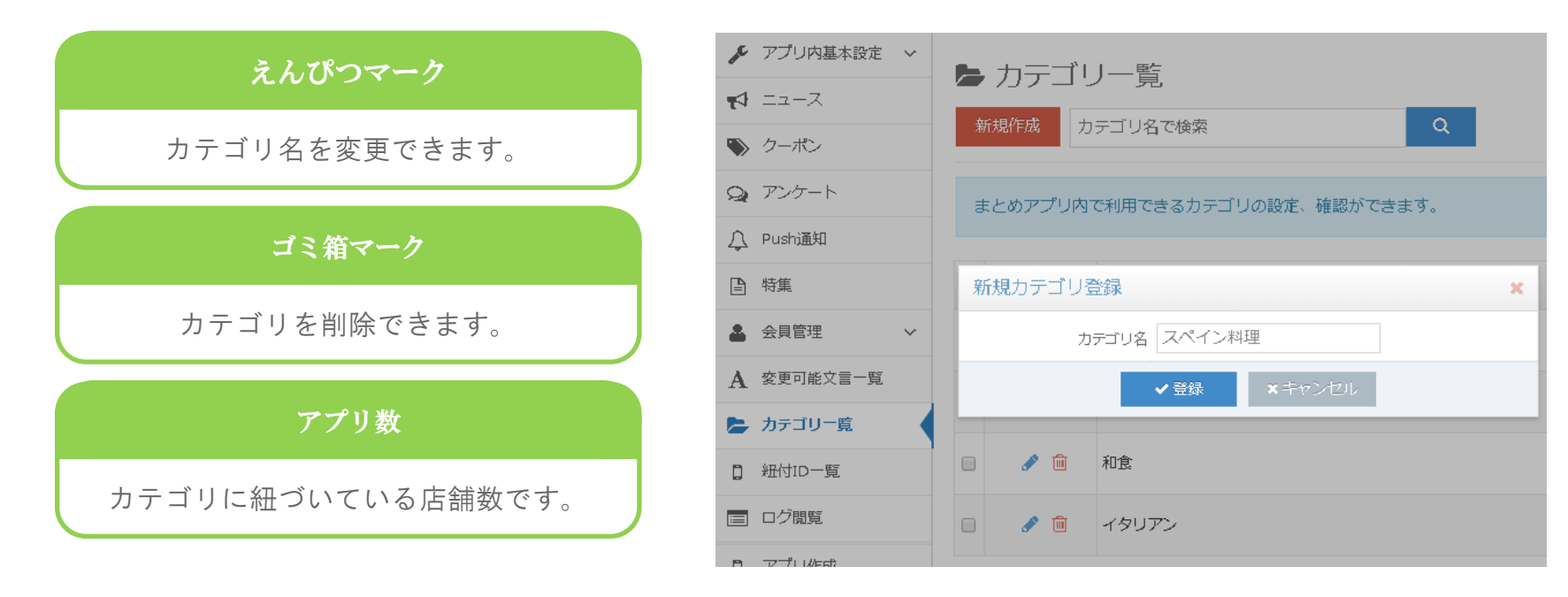

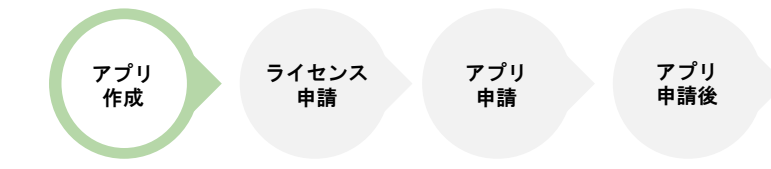

紐付ID一覧では、作成済みのカテゴリ内に表示させる店舗を紐付けます。 ここで設定した内容は、アプリ内の店舗一覧メニューにて店舗検索やカテゴリー覧に反映されます。

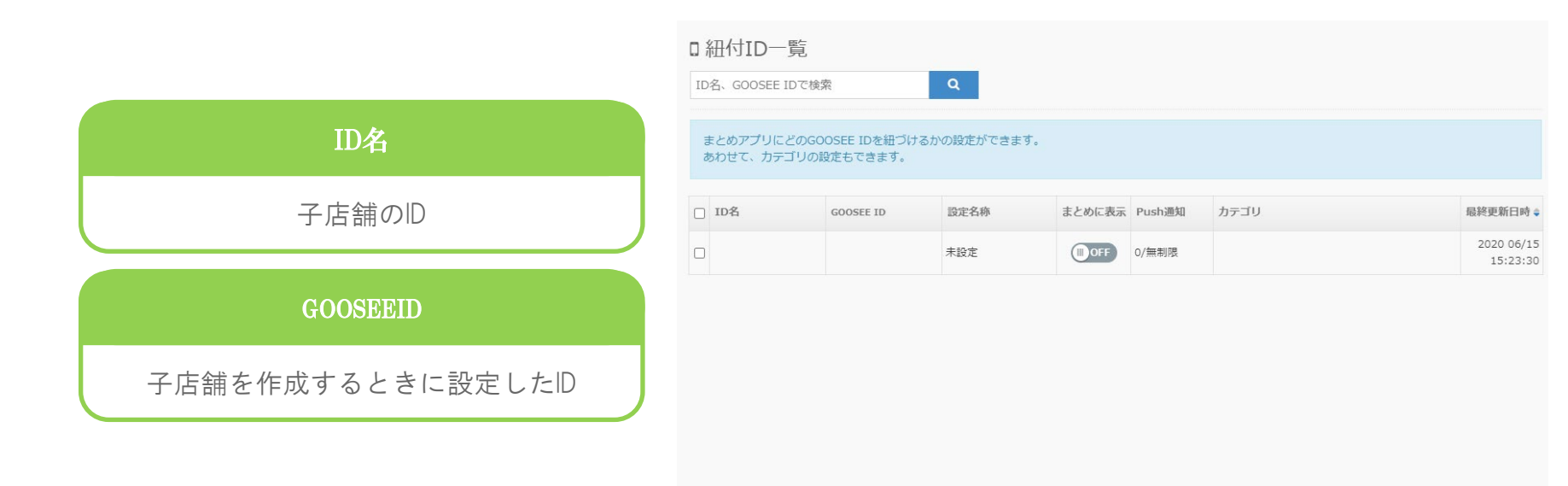

# 紐付ID一覧

紐付ID一覧

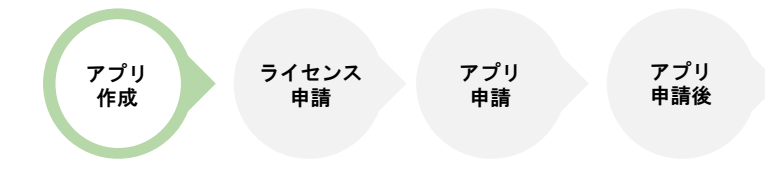

カテゴリ

最終更新日時。

2020 06/15

15:23:30

紐付D一覧では、作成済みのカテゴリ内に表示させる店舗を紐付けます。 ここで設定した内容は、アプリ内の店舗一覧メニューにて店舗検索やカテゴリ一覧に反映されます。

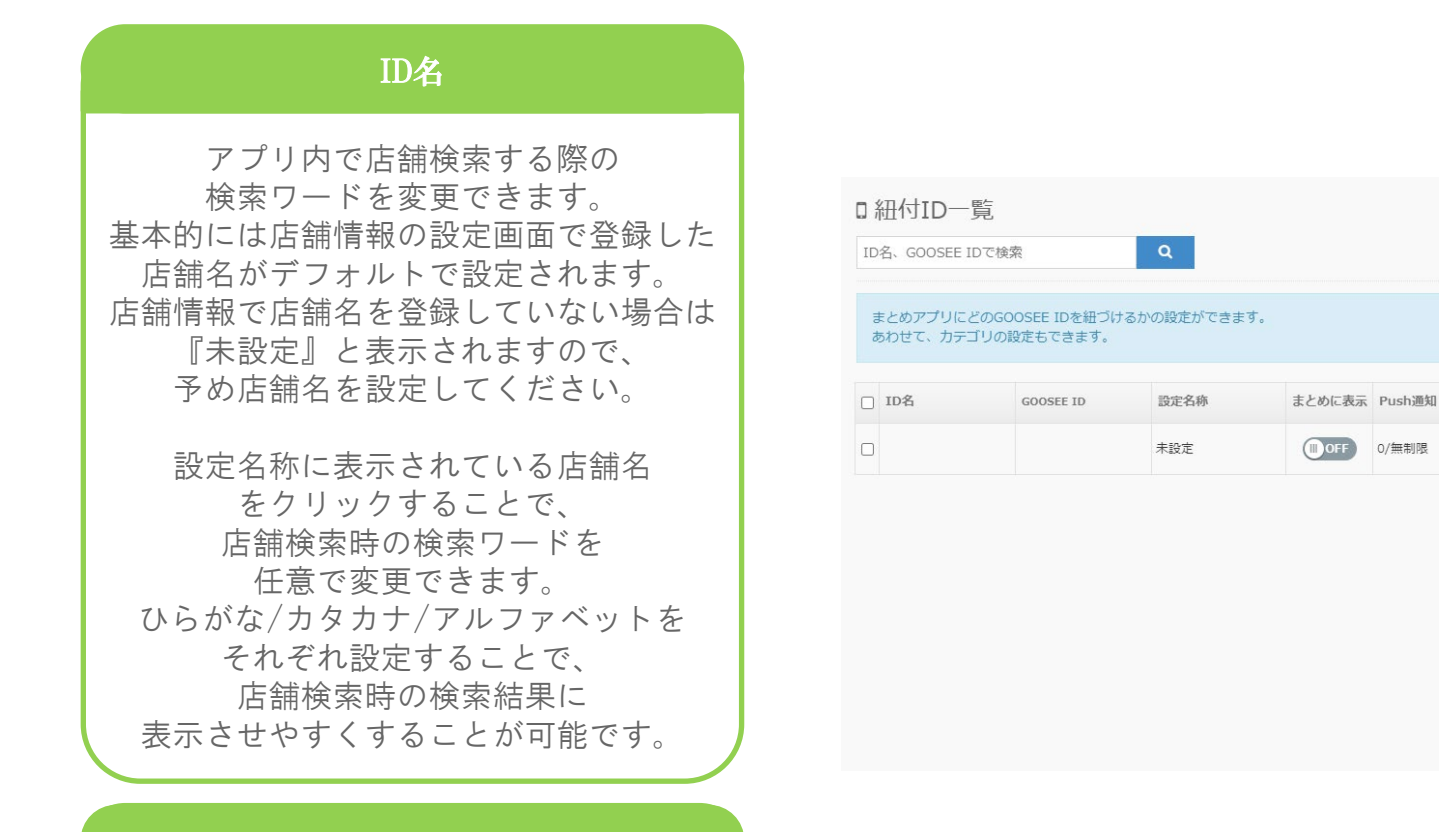

#### カテゴリ

店舗の紐付け先となるカテゴリを設定します。

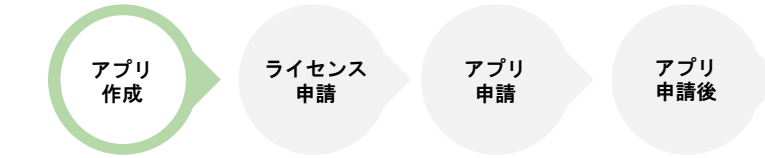

## ログ閲覧

AppGooseでは、 会員ユーザーのアプリ利用ログをCSV形式で取得することができます。 簡易的なログデータに関しては、サイドメニューの「ログ閲覧」画面から 参照することができます。

| アクセス日時                            | アプリ                            | B サンプムBBO - 078K 表示するログデータの絞込条件を選択します<br>国ログ閲覧                                                                                                    |                            |                                    |                   |
|-----------------------------------|--------------------------------|----------------------------------------------------------------------------------------------------|----------------------------|------------------------------------|-------------------|
| ユーザーの操作が<br>発生した日時を表示します。         | どのアプリで発生した<br>イベントかを表示します。     |                                                                                                    |                            | で出力します                             |                   |
| 会員コード                             | 閲覧コンテンツ                        | >         29/02/2004 (Orrowski) - BROWN (Orrowski) - BROWN (Orrowski) - BROWN (Orrowski) - F         BR           >         29/02/2004 (Orrowski) - BROWN (Orrowski) - F         BR           >         101/02/00         DSHOWN (Orrowski) - F           >         101/02/00         DSHOWN (Orrowski) - F                                                                                                    | ilitito<br>Goosee          | 総成コンテンツ<br>TOP病面へ連移                | 995388<br>105     |
| 対象のイベントを実行したユー<br>ザーの会員コードを表示します。 | どのコンテンツを閲覧したかを<br>表示します。       | 3017 00/09         05540040-2042-4804-9002-805         BaseREZINVERSIND 7828           13440 31         05540040-2042-4804-9002-805         BaseREZINVERSIND 7828           1347 00/08         05540040-2042-4804-9002-805         BaseREZINVERSIND 7828           2017 00/08         05540040-2042-4804-9002-805         BaseREZINVERSIND 7828                                                                               | COOSEE<br>COOSEE           | 5000世紀四へ連約<br>109発売へ連約<br>109発売へ連約 | 105<br>105        |
| 場所                                | アクセス端末                         | 17.56+49         05540240-2042-4504-8002-8015 EXEMPLEMENTER           12.55+49         05540240-2042-4504-8002-8015 EXEMPLEMENTER           2017 07/71         05540240-2042-4504-9002-8015 EXEMPLEMENTER           12.55+49         05540240-2042-4504-9002-8015 EXEMPLEMENTER           2017 07/71         05540240-2042-4504-9002-8015 EXEMPLEMENTER           12.55+49         05540240-2042-4504-9002-8015 EXEMPLEMENTER | GOOSEE                     | - 第254-610-45年8<br>TOP編型へ進行        | 105               |
| 対象のイベントが発生した<br>位置データを表示します。      | 対象のユーザーが利用している<br>端末のOSを表示します。 | 0         0.007 07/74         0.000         B.##80226#825#8278228           127.01/74         0.000         B.##80226#825#8278228           127.01/74         0.000         B.##80226#825#827828           127.01/74         0.000         B.##80226#825#827828                                                                                                    | GOOSEE<br>GOOSEE<br>GOOSEE | 100歳回へ遊坊<br>一覧から10へ応知<br>日和ログインで応知 | 105<br>105<br>105 |

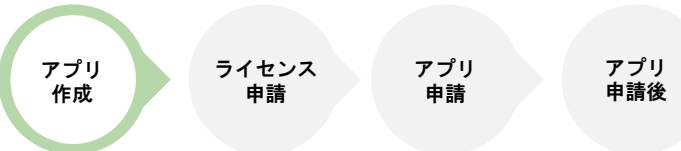

# スタンプカード

#### スタンプカード機能付与

ONにすることで対象GOOSEE IDに スタンプカード機能を付与できます。

スタンプカード機能は GOOSEE IDごとに設定を行います。

複数のGOOSEE IDを運用されている場合、 それぞれのGOOSEE IDで スタンプカードの機能をONにする必要があり ます。

既存のGOOSEE IDに スタンプカード機能を付与する場合は、 「IDを変更」から行ってください。

| » GOOSEE ID一覧          | GOOS      | EE ID一覧          |   |
|------------------------|-----------|------------------|---|
| - まとめアプリID一覧           | 新規追加      | ID名、GOOSEE IDで検索 | Q |
| ■ ライセンス管理 ~            | 新規登録      |                  | × |
| <b>6</b> 広告一覧          | ID名       |                  |   |
| 🎍 サブアカウント一覧            | GOOSEE ID | stlab            |   |
| <b>9</b> g creca (クリカ) |           |                  |   |
| (w)                    | スタンプカード   | ON ¥             |   |
|                        |           | ✓ 登録 × キャンセル     |   |

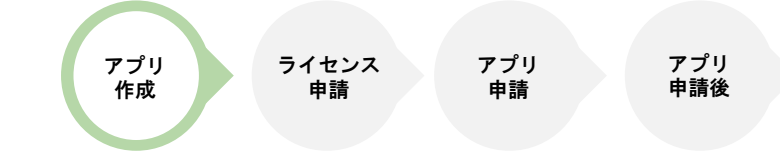

# スタンプカード

#### ①スタンプカードメニュー

スタンプカード機能が付与されている GOOSEE ID内にはスタンプカードメニュー が表示されています。 ここをクリックすると別画面で スタンプカードの詳細設定画面に遷移します。

#### ②新規登録

スタンプカードの新規作成を行う場合は こちらをクリックしてください。 カード一覧画面では作成した スタンプカードを確認することができます。 作成済みのスタンプカードを編集する場合は、 編集をクリックしてください。

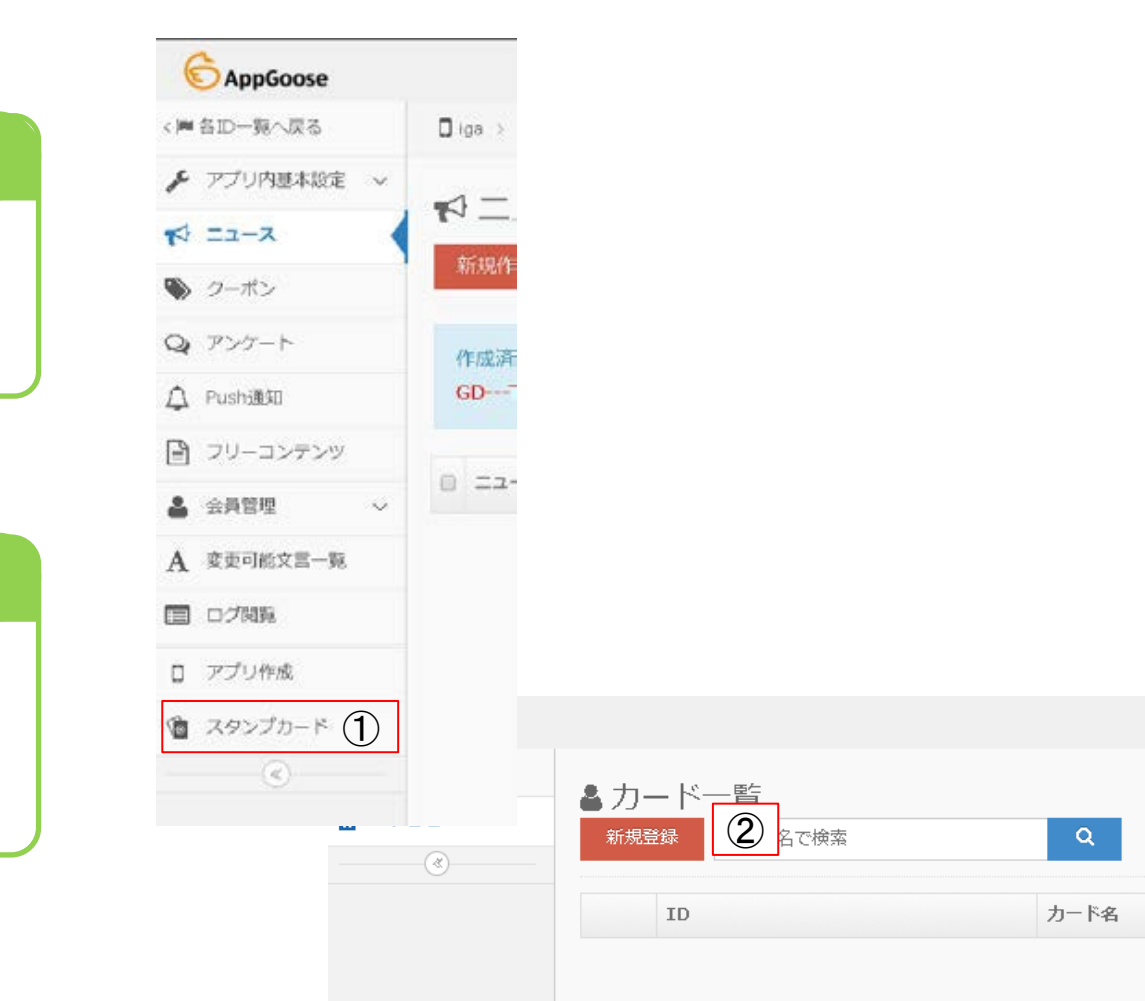

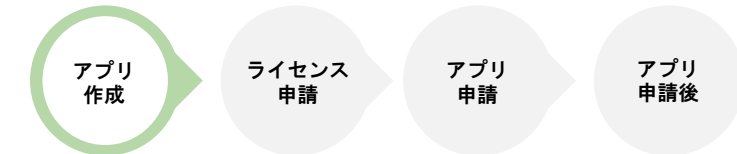

### スタンプカード

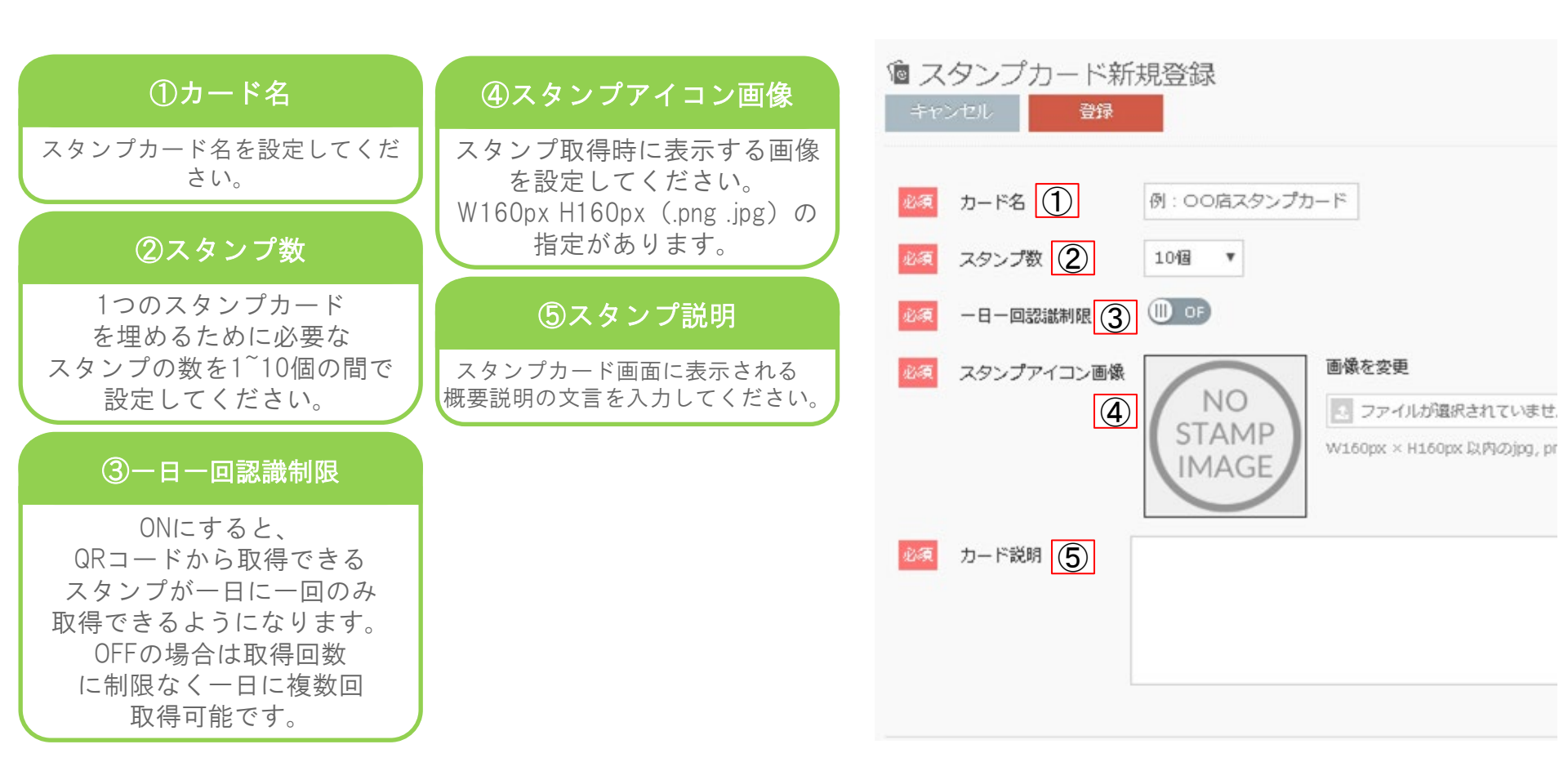

アプリ ライセンス アプリ アプリ 作成 申請 申請 申請 申請後

スタンプカード

# クーポン

1つのスタンプカードで3枚までのクーポンを設定できます。

| ⑥利用に必要な達成済みカード数                                             | 1/2 /2-#2/1 B | 利田に必要な達成済みカード数 1枚 🔻         |
|-------------------------------------------------------------|---------------|-----------------------------|
| クーポンを利用するために<br>必要なカード枚数が設定できます。<br>3枚までの間で設定してください         |               | クーポン名 ⑦                     |
| ⑦クーポン名<br>クーポンの名称を入力してください。                                 |               | クーポン説明                      |
| ⑧クーポン説明                                                     |               |                             |
| クーポン画面に表示される<br>概要説明の文言を入力してください。                           |               | クーポン画像<br>画像を変更             |
| ⑨クーポン画像                                                     |               | ファイルが遠沢されていません              |
| クーポンの画像を設定してください。<br>W1024px H560px(.jpg .png)<br>の指定があります。 |               | W1024px × H560px 以内のjpg, pn |

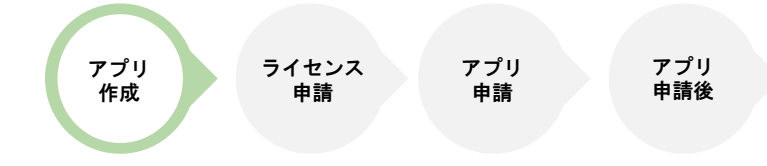

# スタンプカード設定方法

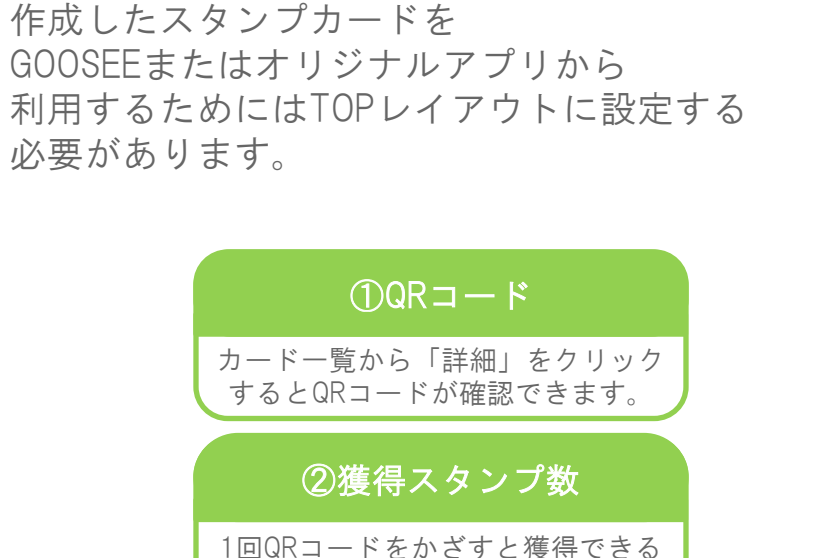

1回QRコードをかさすと獲得できる スタンプの数を設定できます。 1<sup>~</sup>10の範囲で指定可能です。

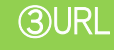

スタンプカードのURLになります。 TOPレイアウトでこのURLを 設定する項目がありますので その設定の際に利用します。

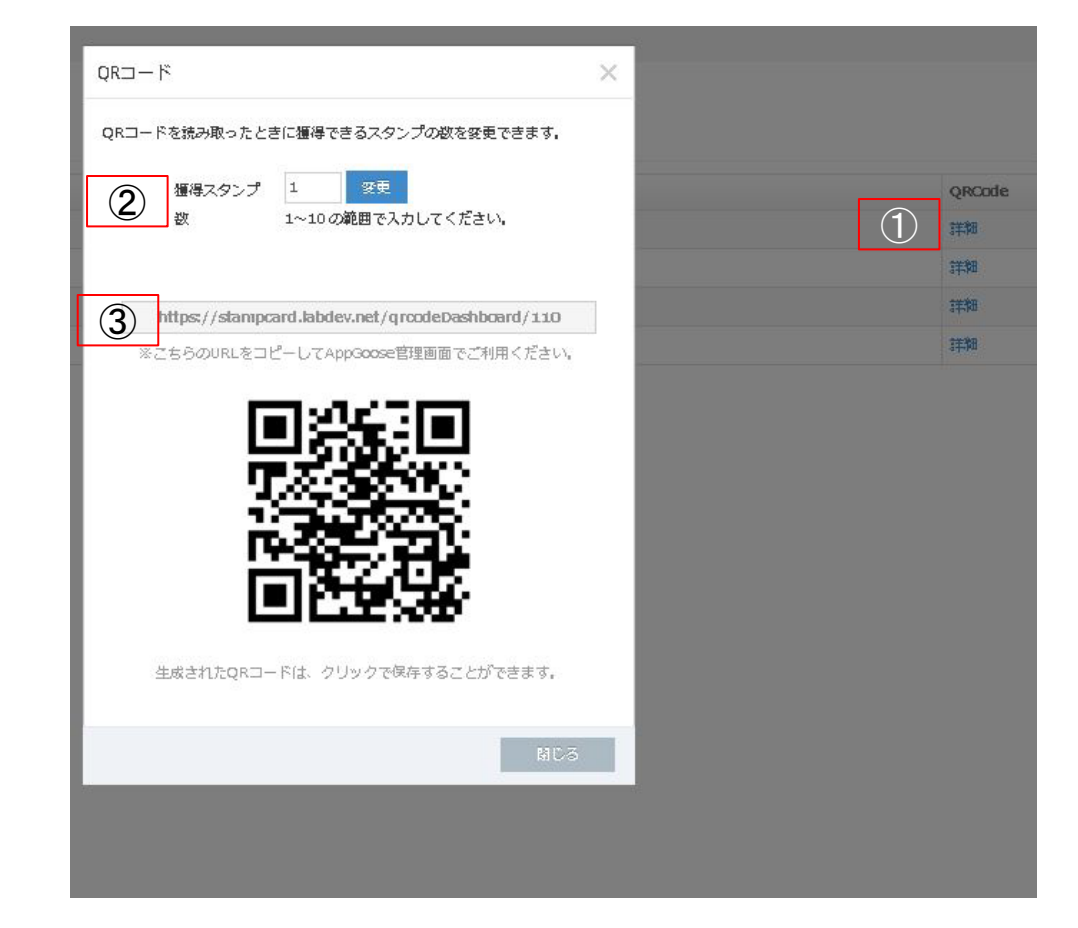

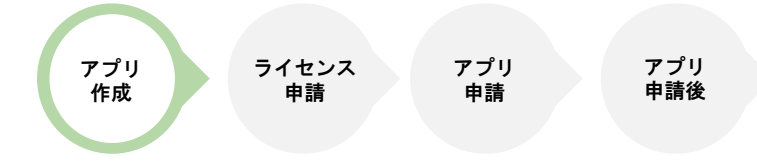

# スタンプカード設定方法

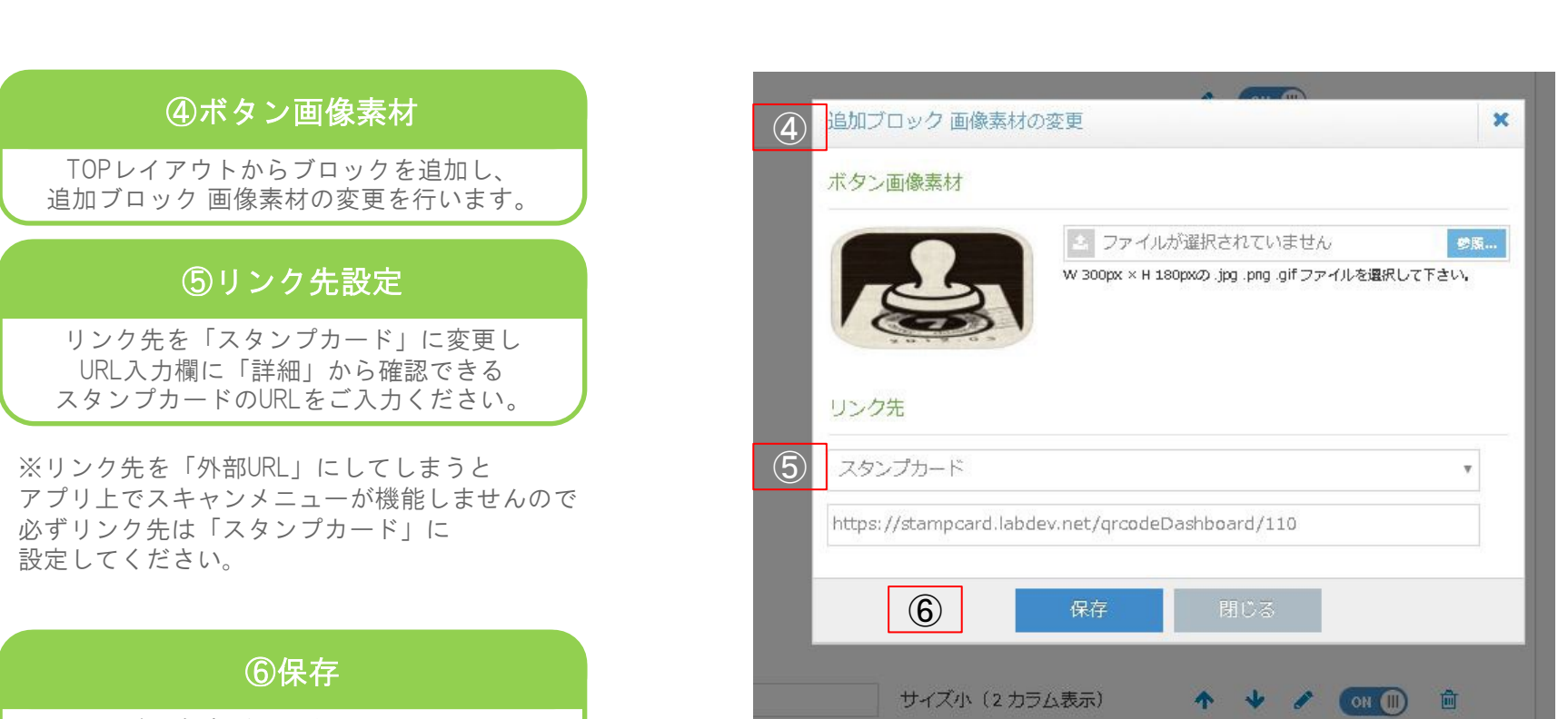

最後に保存ボタンをクリックし、 TOPレイアウトの保存も忘れずに クリックしてください。

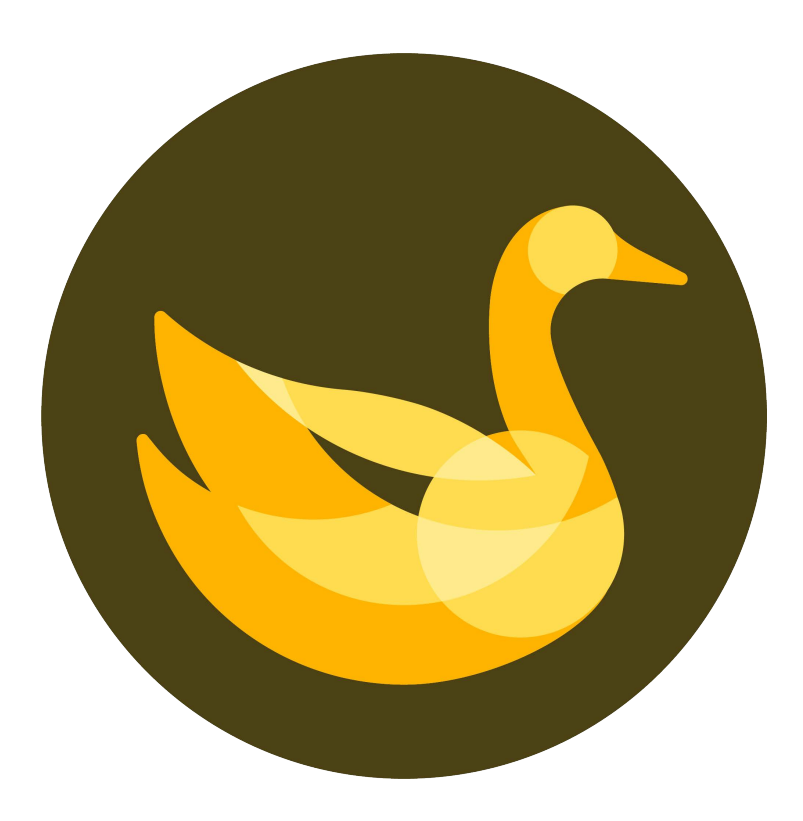

その他、ご不明な点があれば appgoose-support@startialab.co.jp へご連絡ください